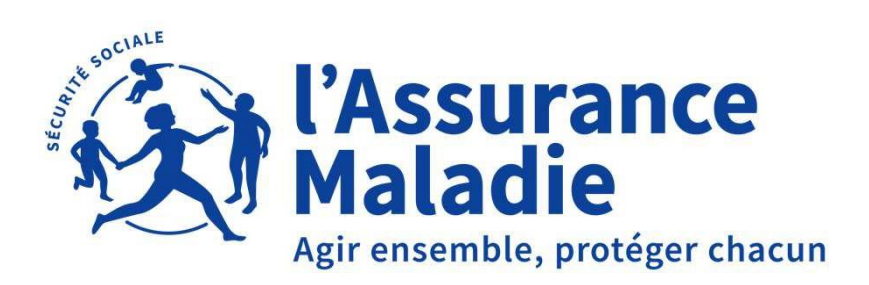

## L'APPLI CARTE VITALE

### **Support Conseillers numériques**

### SOMMAIRE

#### Formation générale appli carte Vitale

#### **Présentation générale**

- Pourquoi l'appli carte Vitale ?
- Les usages aujourd'hui et demain

#### Appli carte Vitale

- Processus d'activation
- Contenu de l'appli carte Vitale

Portail de gestion appli carte Vitale

Objectifs

Utilisation de l'application chez le professionnel de santé (PS)

- Les services et fonctionnalités
- L'équipement du PS : les 2 modes de lecture

Accompagnement du déploiement

Actions de communication

# **1** PRÉSENTATION GÉNÉRALE

## **1. PRÉSENTATION GÉNÉRALE**

# 1.1 POURQUOI L'APPLI CARTE VITALE

#### L'ÉVIDENCE D'UNE APPLI CARTE VITALE

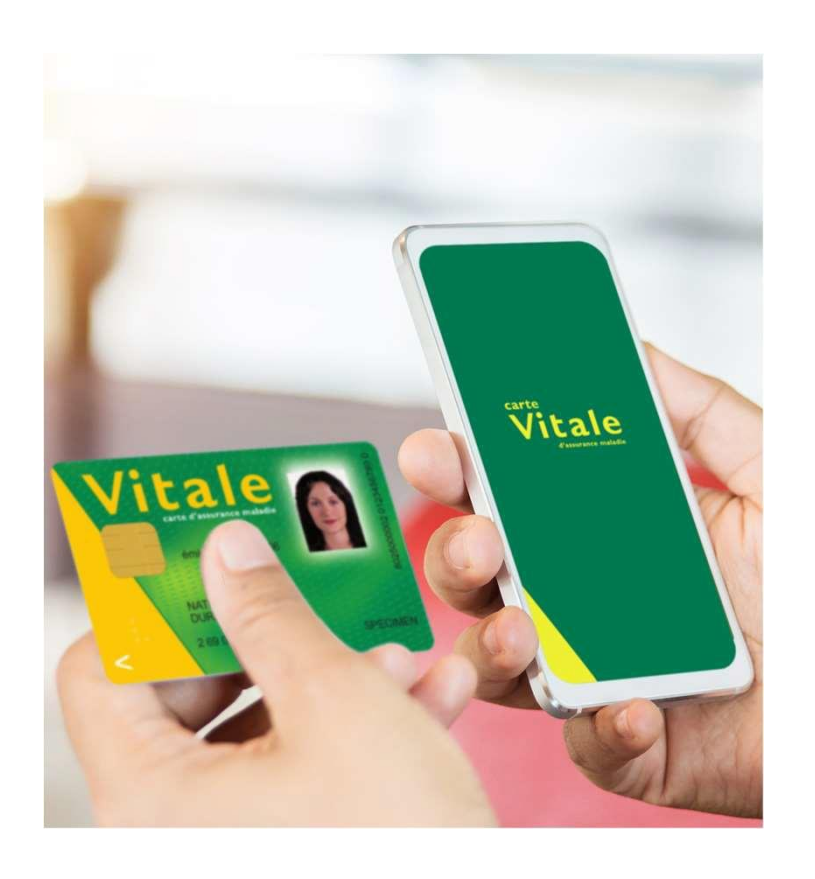

Parce que la carte Vitale est devenue vitale pour tout assuré, elle se devait d'exister en appli.

Alternative dématérialisée de la carte physique, qui continuera d'exister, l'appli carte Vitale dispose d'un haut niveau de sécurité et des mêmes fonctionnalités que la carte physique, tout en offrant les avantages du sans contact :

*Très pratique et facile d'accès, toujours sur soi, toujours* à jour !

## **1. PRÉSENTATION GÉNÉRALE**

## 1.2 LES USAGES D'AUJOURD'HUI ET DE DEMAIN

#### LES BÉNÉFICES DE L'APPLI POUR LES ASSURÉS ET LES PS AUJOURD'HUI

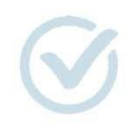

Aujourd'hui : facilite le quotidien des assurés et des PS libéraux

- Usage identique à la carte Vitale en facturation
- Toujours disponible sur le smartphone de l'assuré
- Usage sans contact
- Sécurisé par un code secret personnel
- Pas de contrainte de mise à jour
- Droits systématiquement récupérés en temps réel
- Information sur les dépenses de soins dans l'appli carte Vitale (seuls sont visibles ceux effectués avec l'appli carte Vitale)
- Un seul support contenant plusieurs données d'identification (Assurance Maladie Obligatoire, pour les ouvrants droit et ayants droit, État Civil, Identité Nationale de Santé)

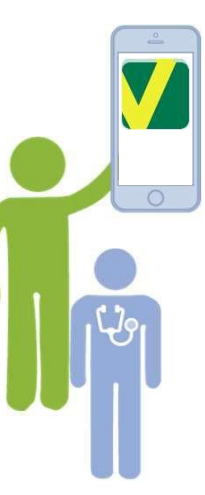

#### ET DEMAIN : PERSPECTIVES D'USAGES DE L'APPLI CARTE VITALE

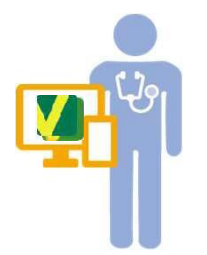

Pour accéder aux portails web ou applis du monde Santé-Social

Télésanté

- Préadmission en établissement
- ...

### Pour accéder aux portails web ou applis du monde Santé-Social

- Plateformes de santé
- Régimes d'Assurance Maladie
- Prise de rendez-vous en ligne
- Ajout des données AMC

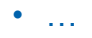

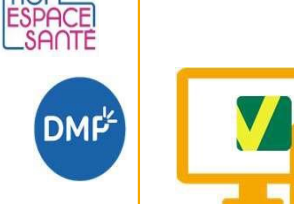

#### Chez les PS libéraux et en établissements de santé

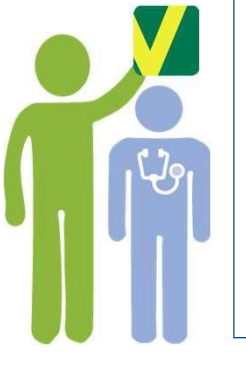

- S'identifier à distance (téléconsultation, rendez-vous...)
- Gestion des cas dégradés sans recours à la carte vitale
- Déléguer temporairement l'usage de l'appli carte Vitale à une personne de confiance

1.2 Les usages d'aujourd'hui et demain

### S'IDENTIFIER À DISTANCE AVEC L'APPLI CARTE VITALE

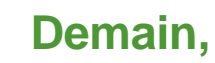

Un service sécurisé d'identification à distance

Accessible suivant deux modalités :

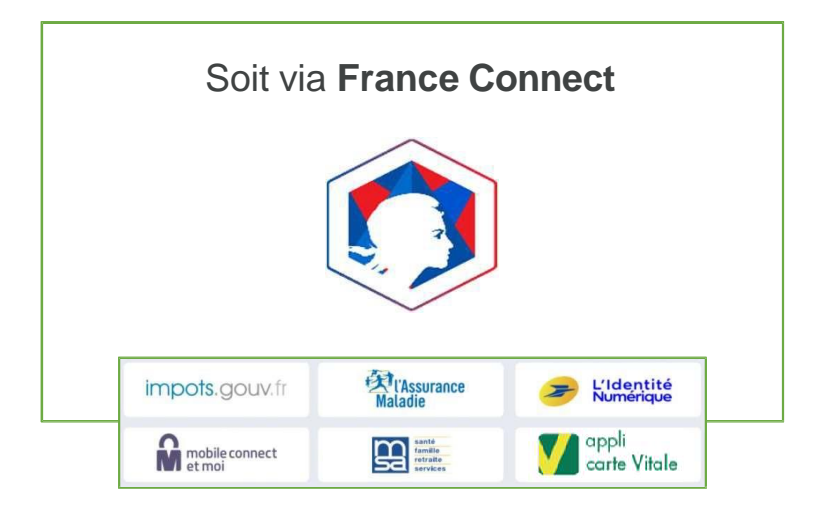

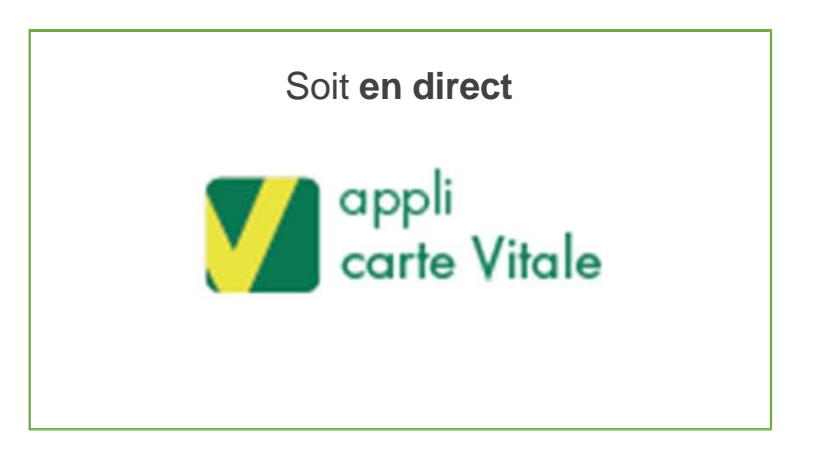

1.2 Les usages d'aujourd'hui et demain

### SÉCURITÉ ET RESPECT DES DONNÉES PERSONNELLES

Développée de manière à garantir l'intégrité, la disponibilité et la confidentialité des données. Les traitements respectent le RGPD.

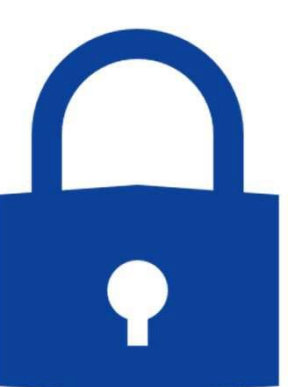

Accessible par un code secret personnel

#### Données d'identification stockées uniquement dans le smartphone.

Possibilité de les effacer à tout moment.

Données transmises selon les **besoins** d'identification et suite à la saisie du code : présentation de l'appli chez le PS ou lors d'une connexion à distance.

# APPLI CARTE VITALE

## **2. APPLI CARTE VITALE**

# 2.1 PROCESSUS D'ACTIVATION

#### PRINCIPE D'UNICITÉ

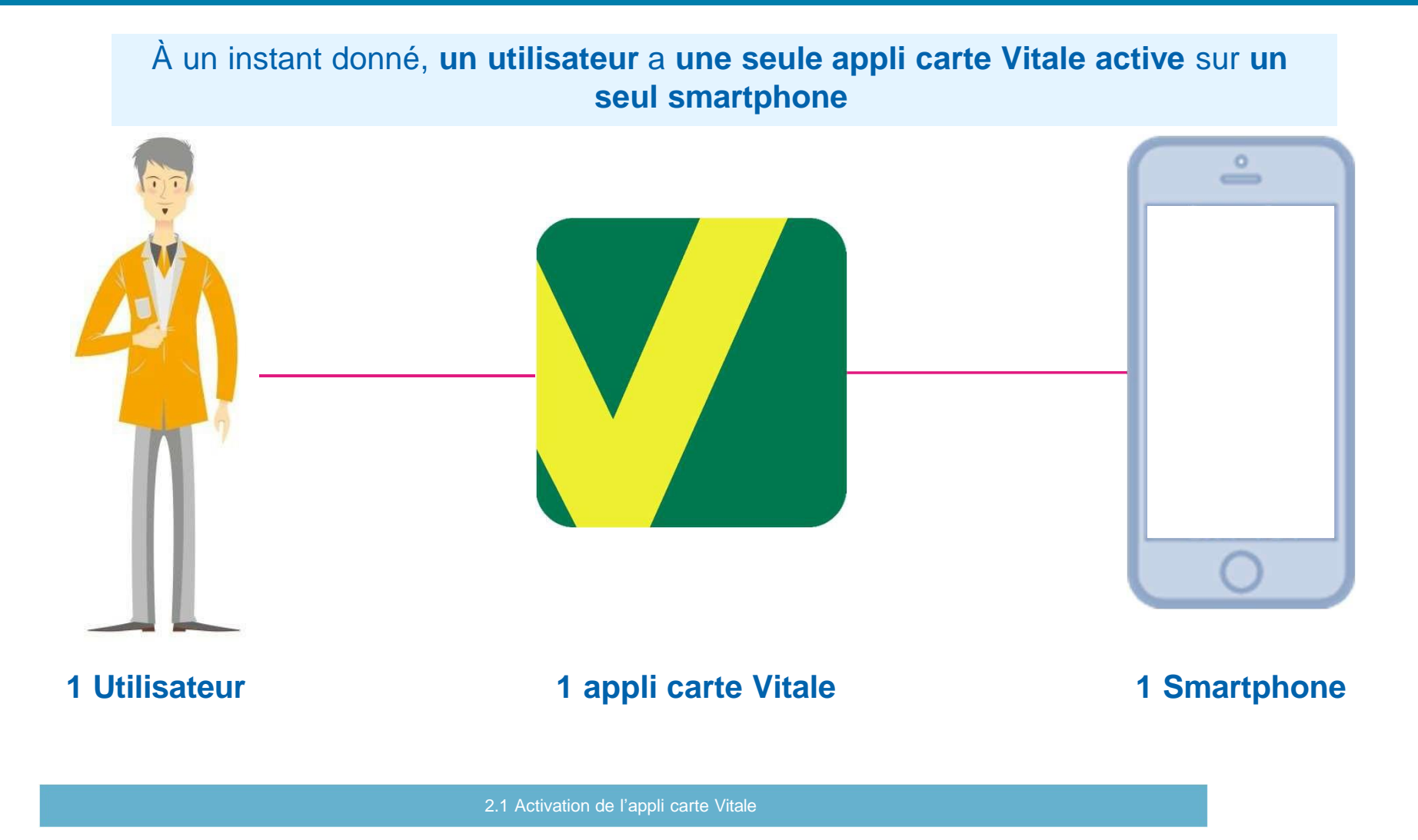

### CRITÈRES D'ÉLIGIBILITÉ

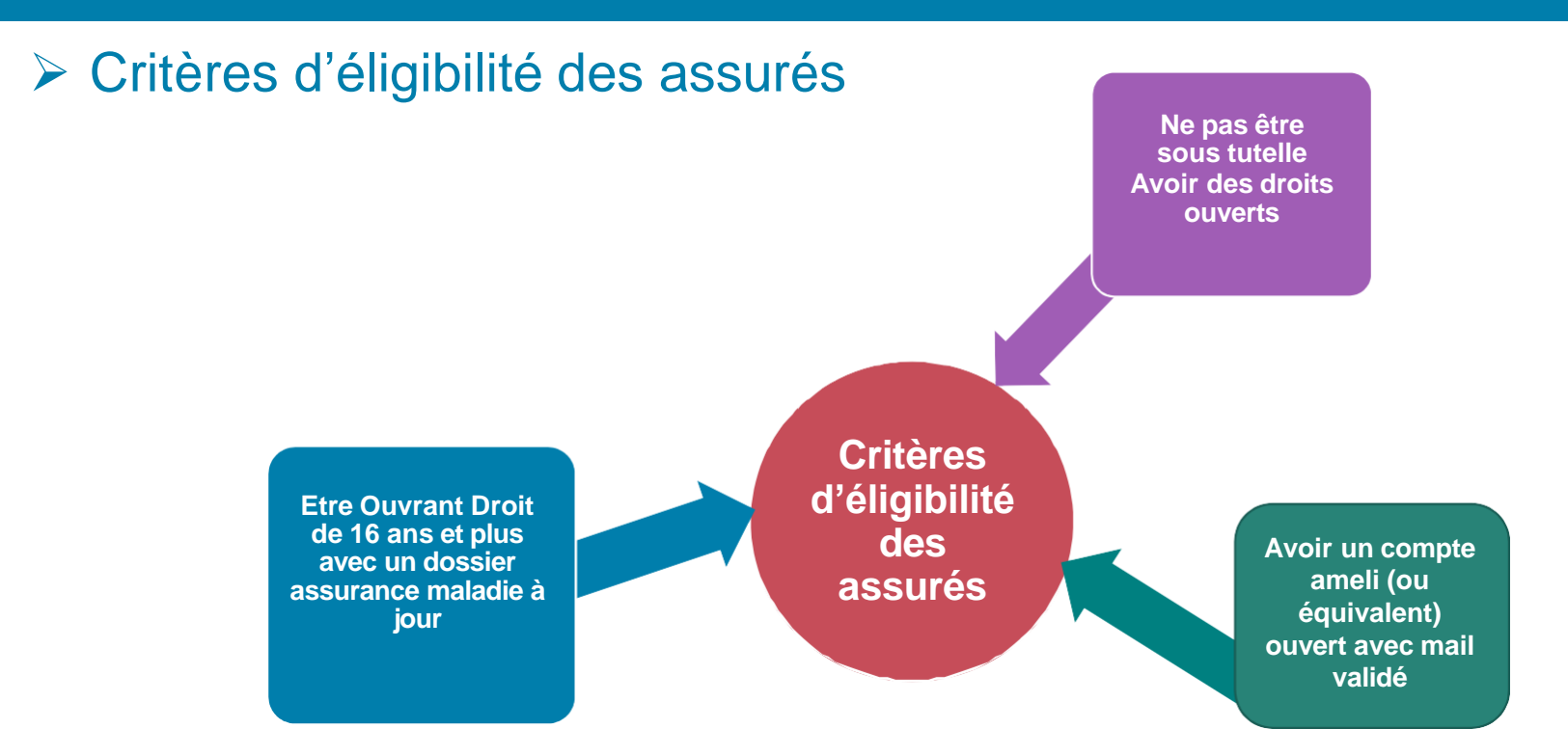

#### Critères d'éligibilité à l'activation

14

Répondre aux critères d'éligibilité des assurés et être rattaché à un organisme et un département déployé\*

\*Les départements déployés à ce jour sont : Ain (01), Allier (03), Alpes-de-Haute-Provence (04), Alpes-Maritimes (06), Ardèche (07), Bas-Rhin (67), Bouches-du-Rhône (13), Cantal (15), Drome (26), Hautes-Alpes (05), Haute-Loire (43), Haute-Savoie (74), Isère (38), Loire (42), Loire-Atlantique (44), Puy-de-Dôme (63), Rhône (69), Saône-et-Loire (71), Sarthe (72), Savoie (73), Seine-Maritime (76), Var (83), Vaucluse (84)

#### PRÉREQUIS POUR TÉLÉCHARGER L'APPLI SUR LES STORES

#### Smartphone compatible

Version d'OS minimum

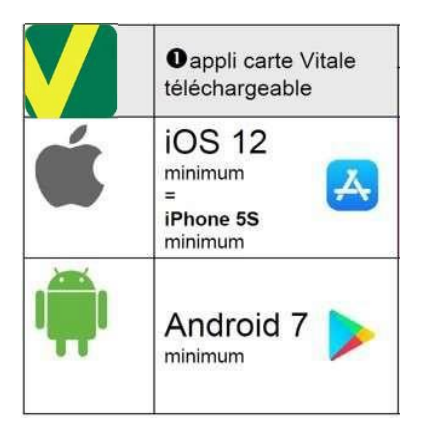

- Présence de caméra avec mise au point automatique
- Pas de tablette (sur tablette iOS, le téléchargement est possible)

#### Être connecté à internet pendant toute la durée de l'activation

- Sans cette connexion, des messages d'erreurs vont apparaître pendant le processus d'activation
- S'assurer d'avoir une bonne connexion internet (stable, débit suffisant, etc.)

#### **ACTIVATION DE L'APPLICATION : PRÉREQUIS**

#### Accepter les conditions générales d'utilisation

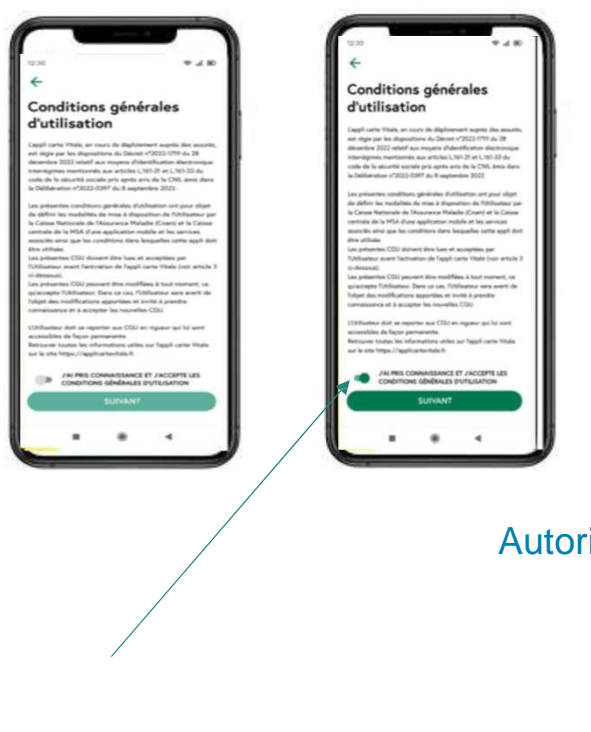

Autoriser l'application à prendre des photos et enregistrer des vidéos (pour filmer et photographier la pièce d'identité et le visage avec preuve du vivant)

| Autoriser carte Vitale à prendre<br>des photos et enregistrer des<br>vidéos ? |   | <b>O</b>                                                                                                    |
|-------------------------------------------------------------------------------|---|----------------------------------------------------------------------------------------------------|
|                                                                               |   | Autorisation                                                                                                    |
| AUTORISER                                                                     |   | d acces a                                                                                                    |
| REFUSER                                                                       | 7 | Laces à l'appareil photo est nécessaire<br>pair pour soursière lactivation                                        |
|                                                                               |   | Pour autoriser l'appli carte Vitale à accéder<br>à l'appareil photo, modifiez les réglages de<br>votre téléphone. |
|                                                                               |   |                                                                                                    |
|                                                                               | - | MODIFIER LES REGLAGES                                                                                             |

### Autoriser l'accès au micro (pour pouvoir entendre les directives)

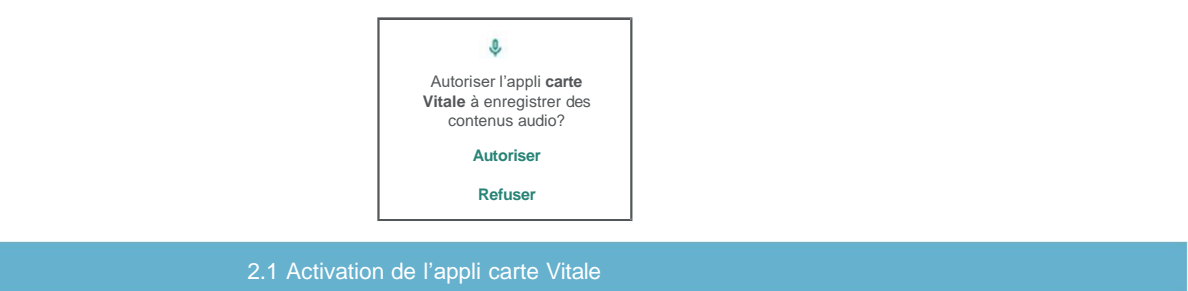

#### **PROCESSUS D'ACTIVATION : CAS PASSANT**

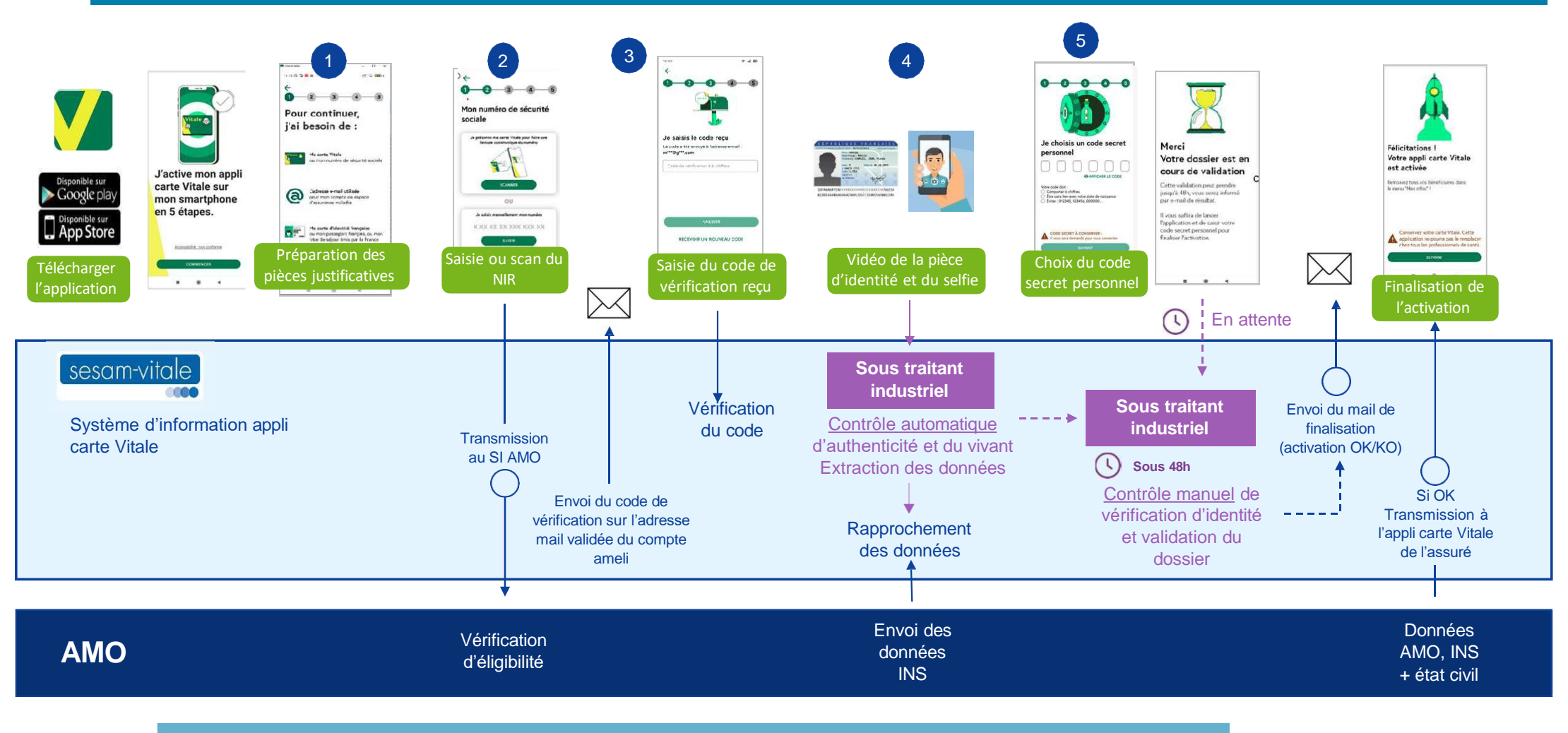

2.1 Activation de l'appli carte Vitale

17

#### MESSAGES DE REJET POSSIBLES À LA SAISIE DU NIR

#### Le numéro de sécurité sociale saisi est incorrect

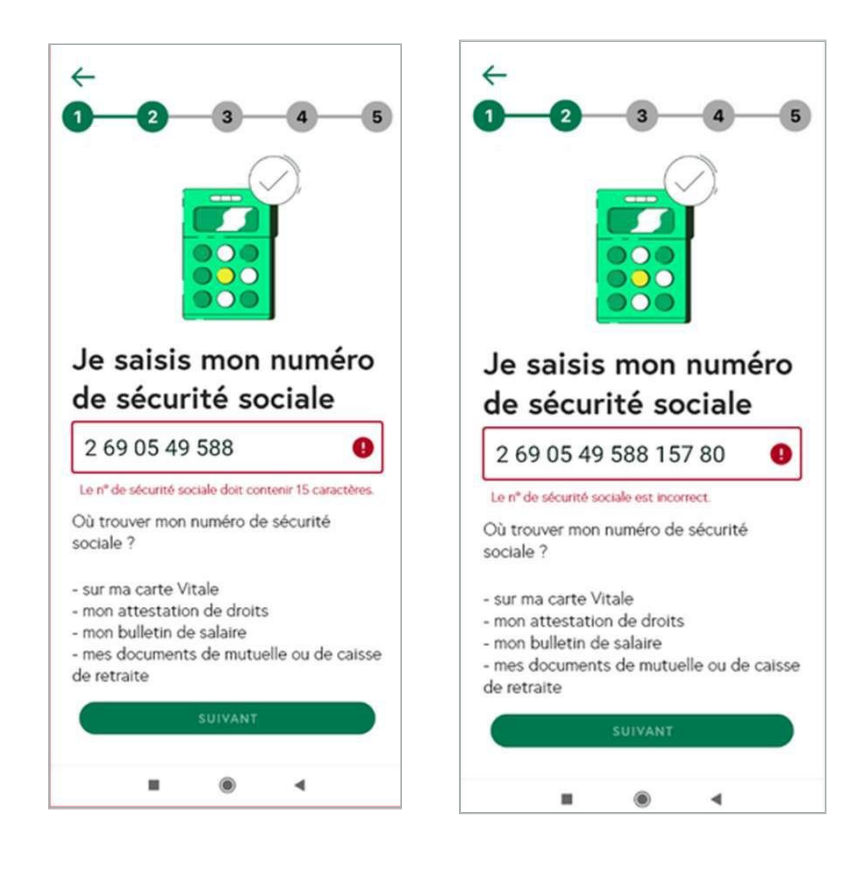

#### Nombre d'essais infructueux maximal atteint

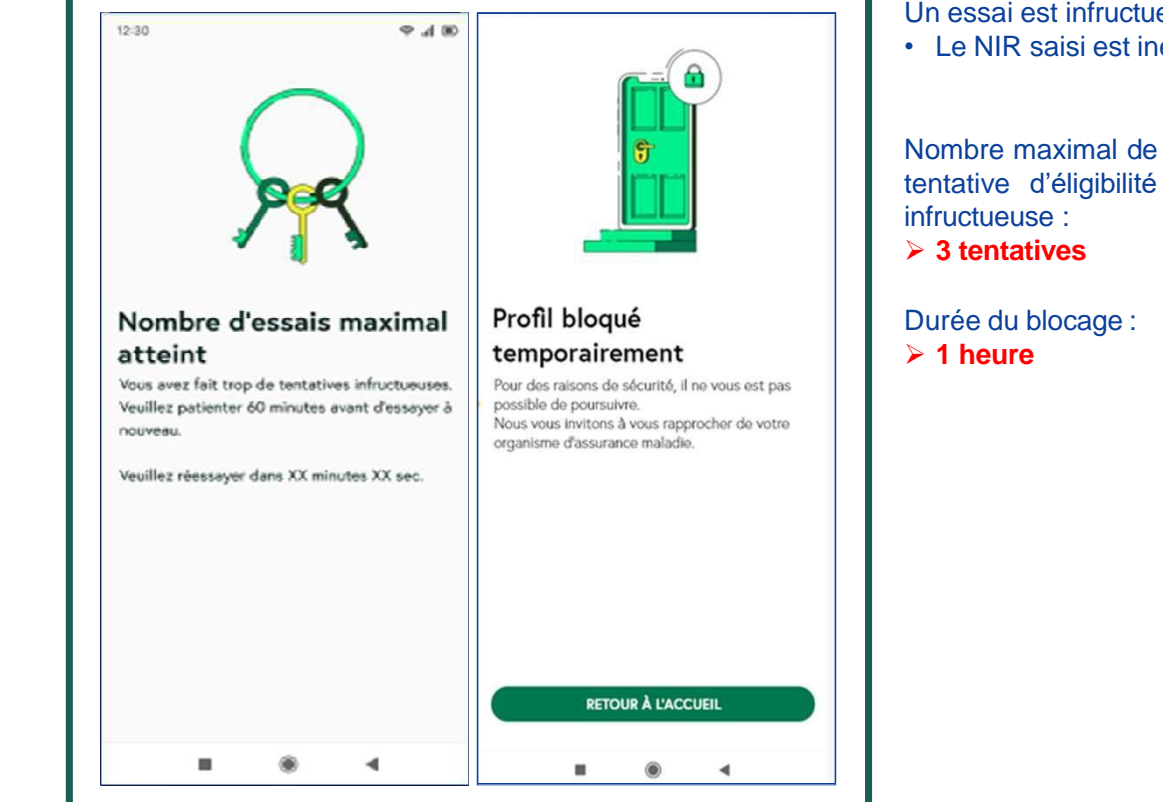

### MESSAGE REJET POSSIBLE À LA VÉRIFICATION DE L'ÉLIGIBILITÉ

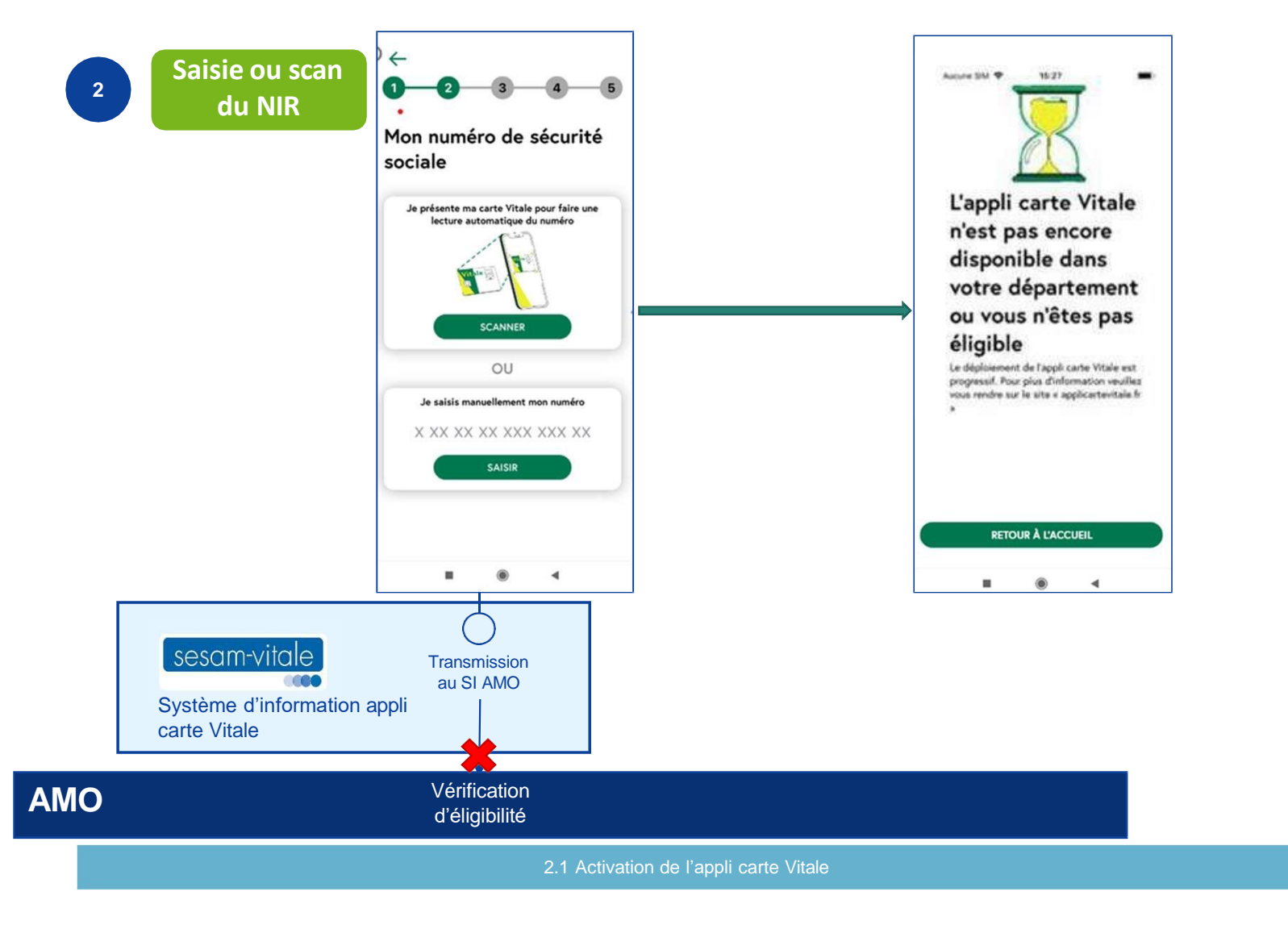

19

#### CAS D'ASSURÉ N'AYANT PAS DE COMPTE AMELI (OU EQUIVALENT) OUVERT AVEC UNE ADRESSE MAIL VALIDÉE

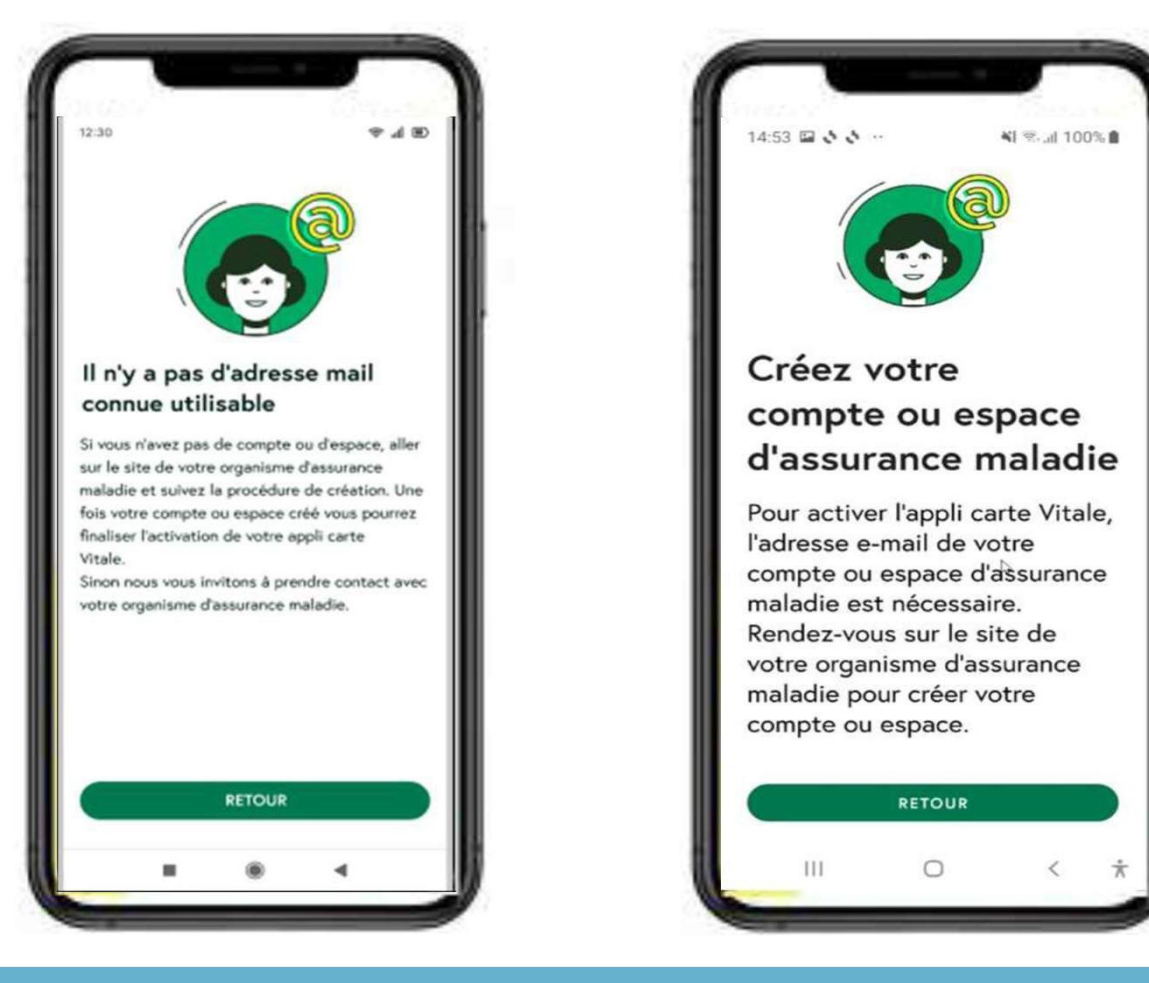

#### **ENVOI ET SAISIE DU CODE DE VÉRIFICATION**

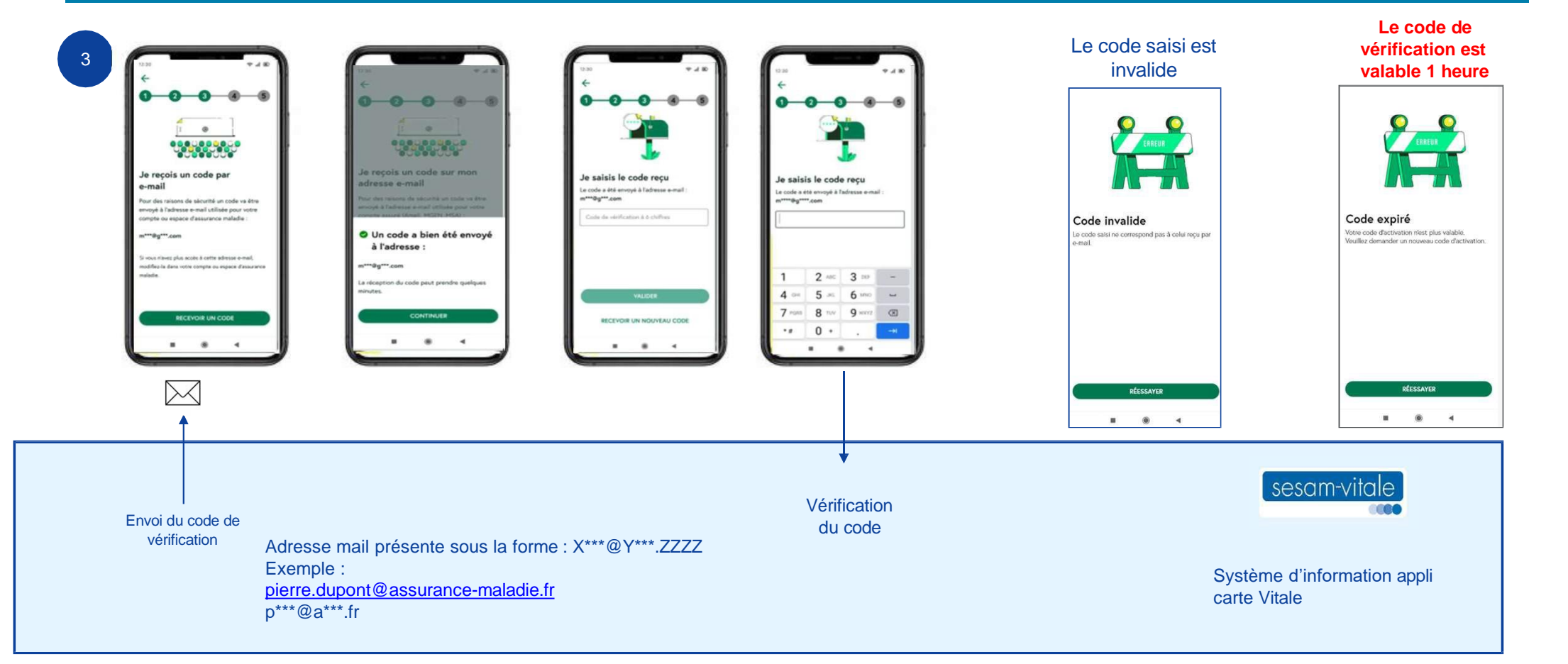

2.1 Activation de l'appli carte Vitale

21

#### **EXEMPLE DU MAIL CONTENANT LE CODE DE VÉRIFICATION**

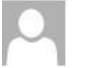

De: Votre Assurance Maladie <ne-pas-repondre@applicartevitale.fr>

Objet: Votre appli carte Vitale : Code de vérification de l'adresse e-mail

#### Champ expéditeur, logo et signature non personnalisés

« Si vous n'êtes pas à l'origine de cette demande. contactez votre caisse d'assurance maladie qui vous donnera les consignes à suivre »

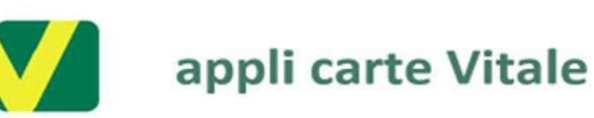

#### Bonjour,

Vous venez de télécharger l'appli carte Vitale, nous vous en remercions. Veuillez trouver ci-dessous le code de vérification à saisir dans l'application :

XXXXXX

Important : ce code est valable 1h, saisissez-le sans attendre.

Si vous n'êtes pas à l'origine de cette demande, contactez votre caisse d'assurance maladie qui vous donnera les consignes à suivre.

#### Avec toute mon attention.

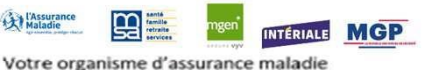

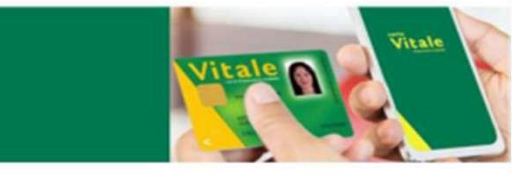

Merci de ne pas répondre à cet e-mail, adressé automatiquement.

Pour la confidentialité et la sécurité de vos données personnelles, pensez à ne jamais communiquer vos codes confidentiels permettant l'accès aux services de votre régime d'assurance maladie.

L'application carte Vitale nécessite le traitement de vos données personnelles par votre régime d'assurance maladie Afin de sécuriser le processus et vérifier votre identité, un traitement de données biométriques est réalisé à la seule fin de la délivrance de l'application carte vitale. Vos données personnelles sont utilisées exclusivement pour les missions d'intérêt public conflées par la réglementation et l'amélioration de la qualité de nos offres de service. Pour en savoir plus sur notre politique de protection des données et l'exercice des droits afférents, rendez-vous sur les Conditions Générales d'Utilisation ICGUI de l'application.

Ecran de l'application où saisir le code de vérification

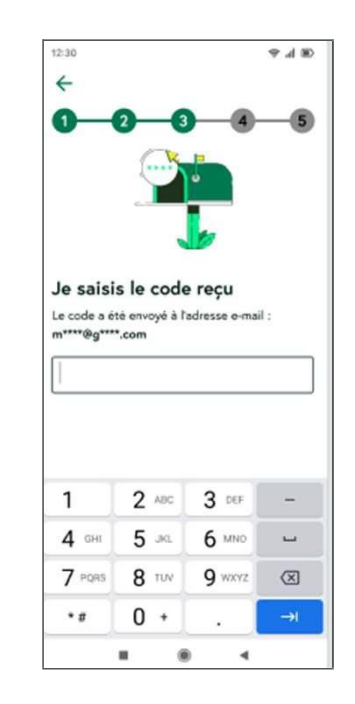

#### **AUTORISATION DU TRAITEMENT BIOMÉTRIQUE**

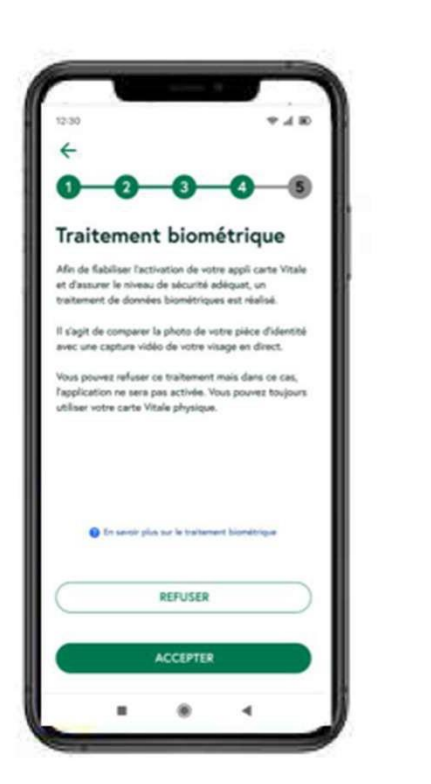

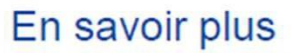

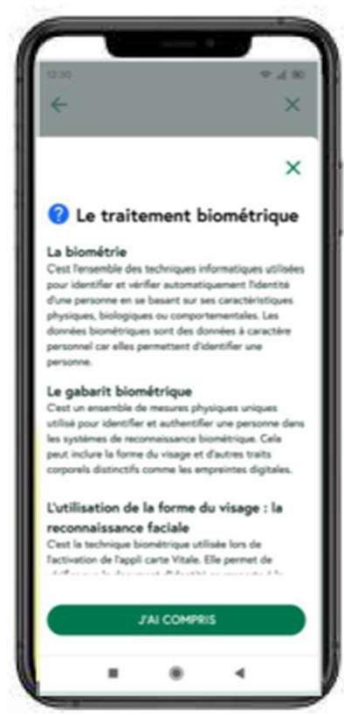

Si refus

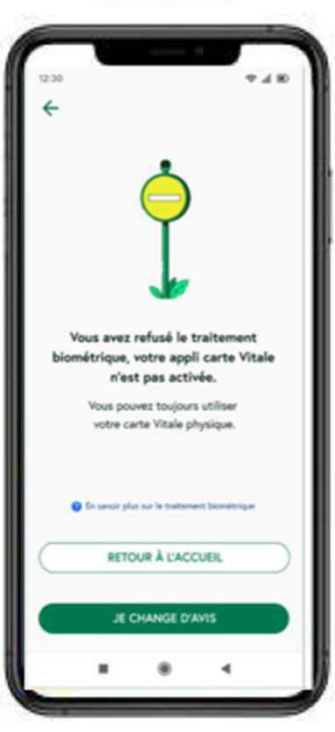

2.1 Activation de l'appli carte Vitale

23

#### MESSAGES D'ERREUR POSSIBLES A LA VIDÉO

#### Problèmes techniques liés au téléphone

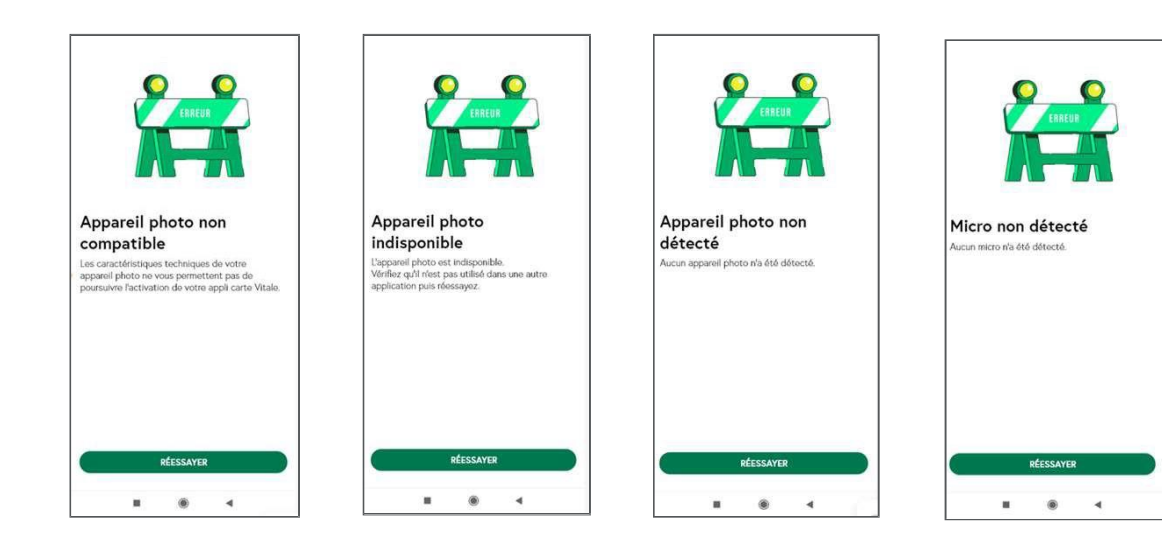

#### MESSAGES D'ERREUR POSSIBLES A LA VIDÉO

Problèmes techniques liés à la connexion internet ou au délai d'attente vidéo

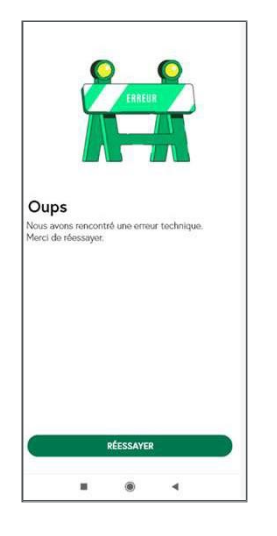

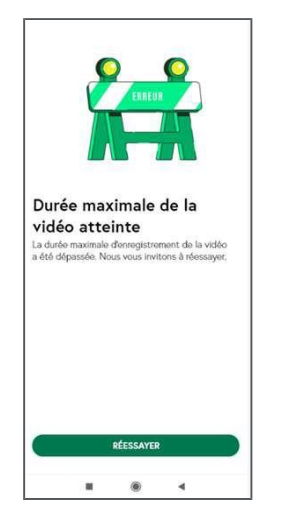

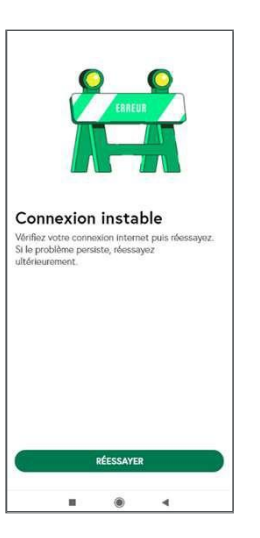

#### VÉRIFICATION DE L'IDENTITÉ

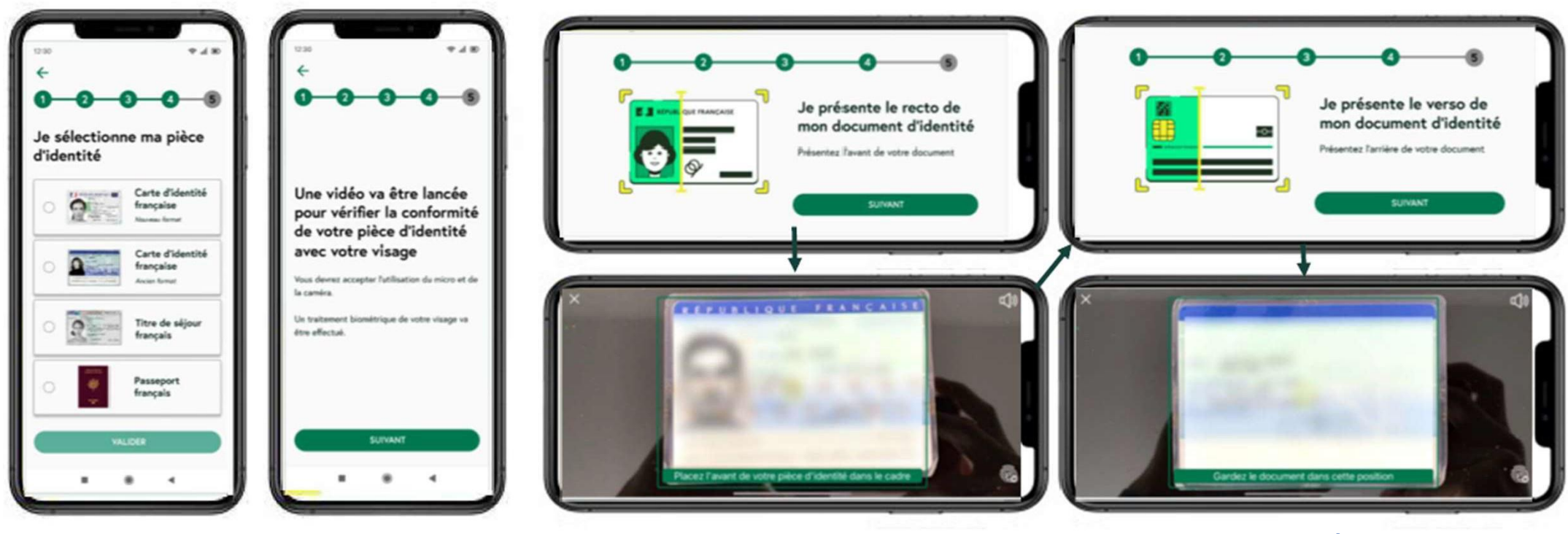

A venir les pièces d'identités espagnoles, portugaises et belges Verso demandé pour toutes les pièces sauf le passeport

### VÉRIFICATION IDENTITÉ : CAS D'ERREUR POSSIBLES

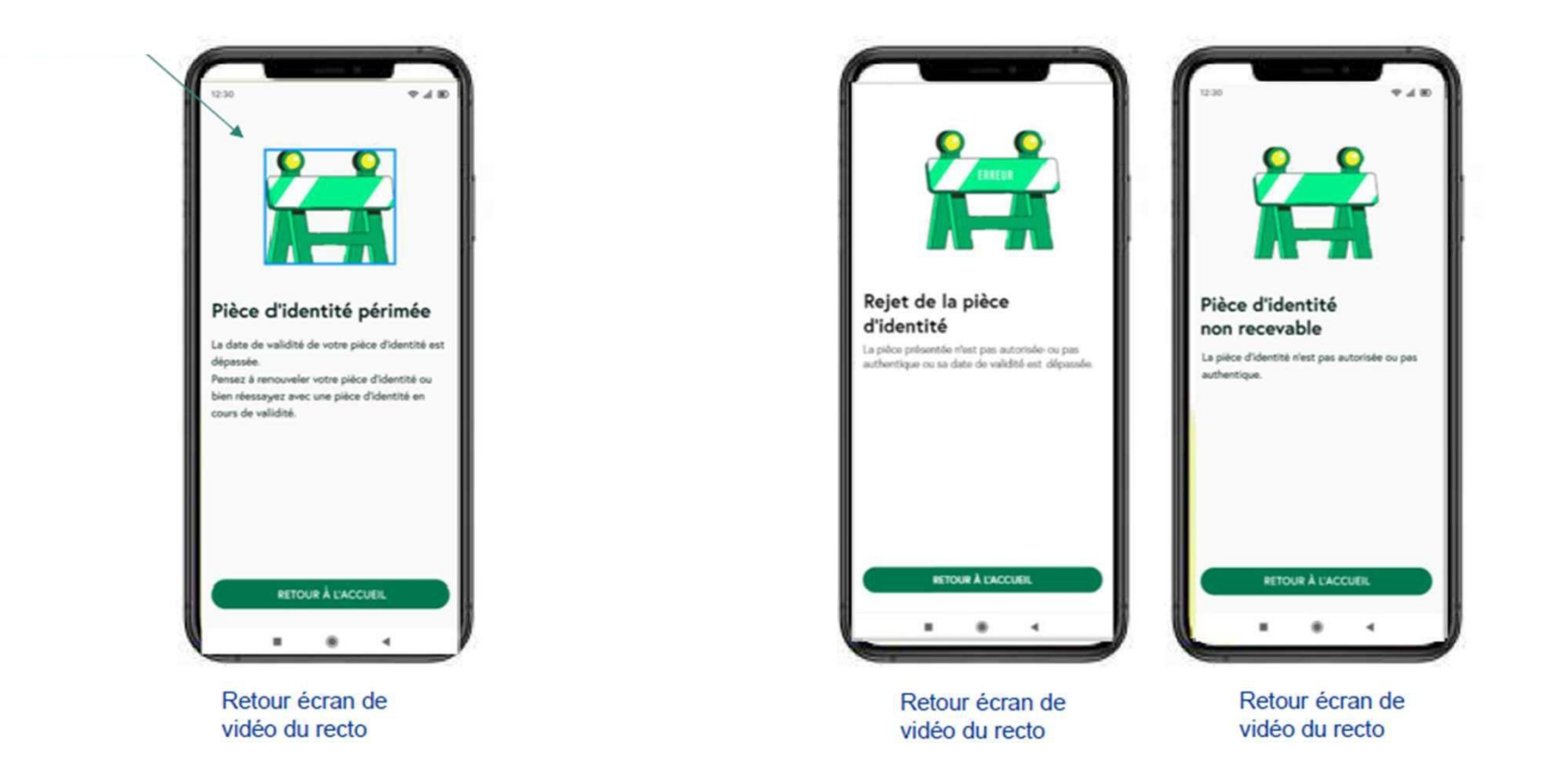

#### VÉRIFICATION DE L'HOLOGRAMME

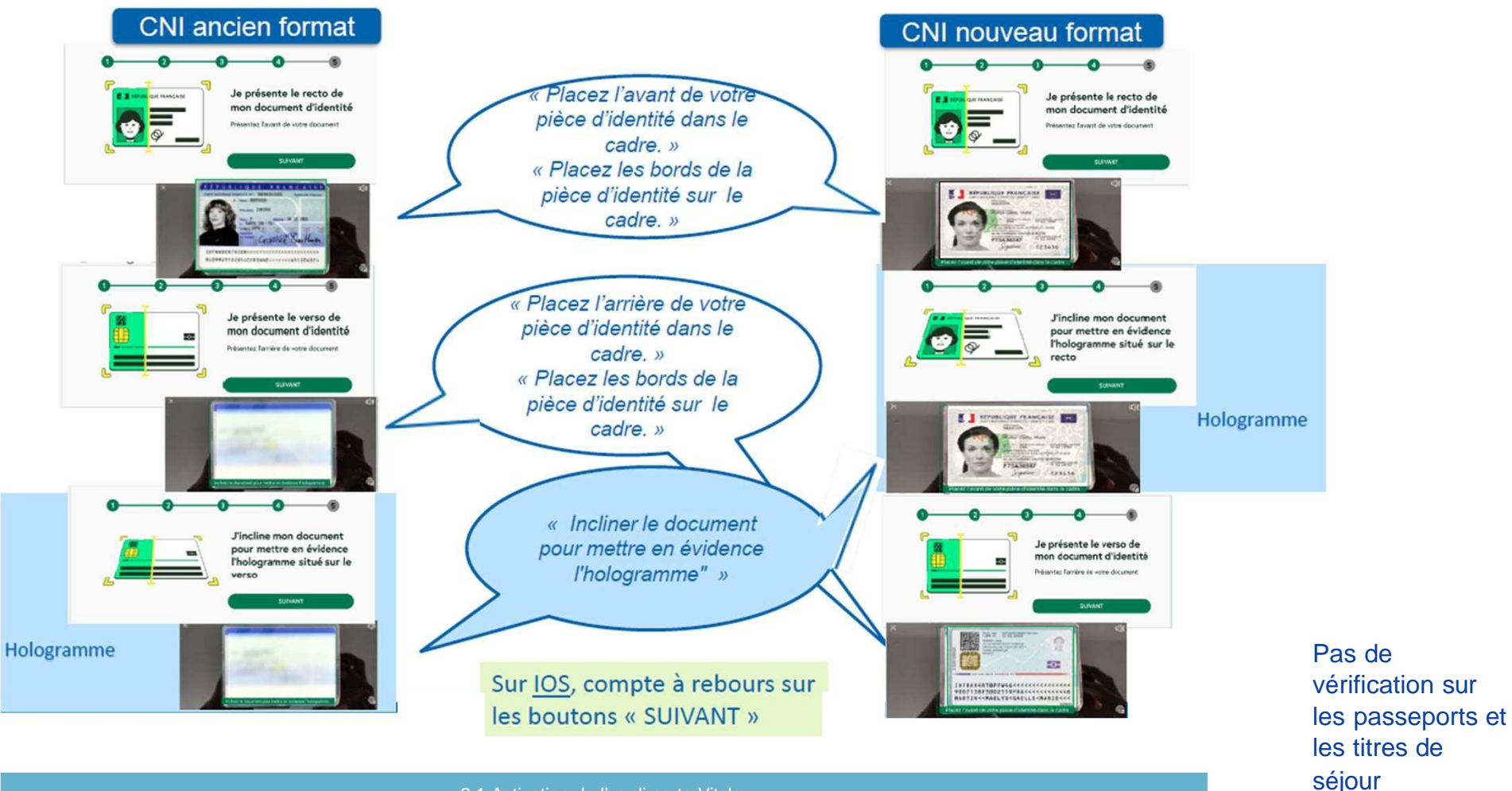

2.1 Activation de l'appli carte Vitale

34

### **ETAPE 4 : VÉRIFICATION IDENTITÉ : SELFIE**

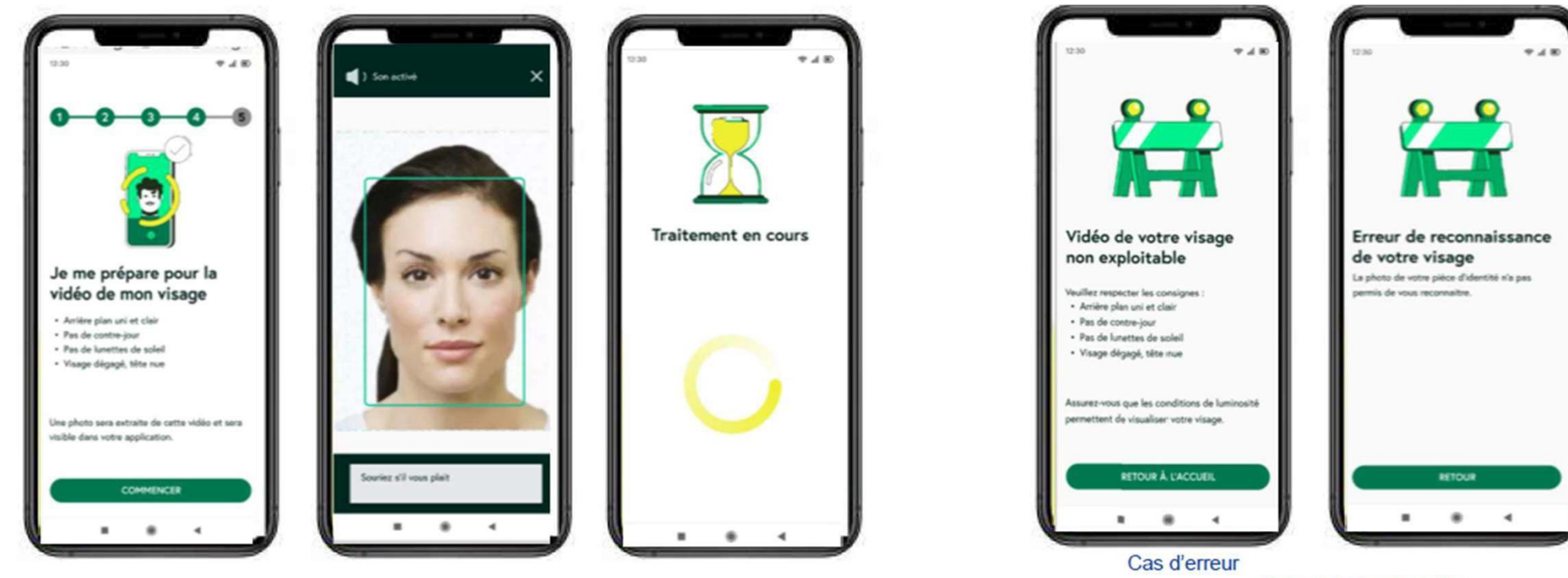

Retour écran de selfie

#### **MESSAGES D'ERREUR POSSIBLES A LA VIDÉO**

#### Message d'erreur sur la prise de vidéo de la pièce d'identité ou du selfie

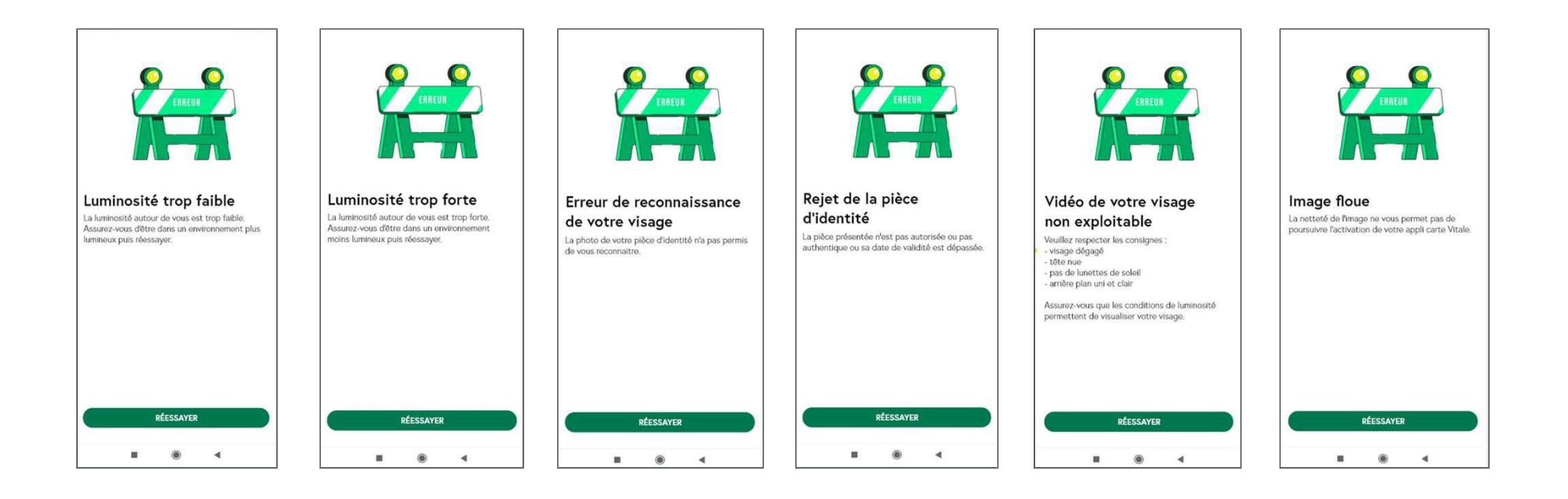

#### **ETAPE 5 : CODE SECRET PERSONNEL**

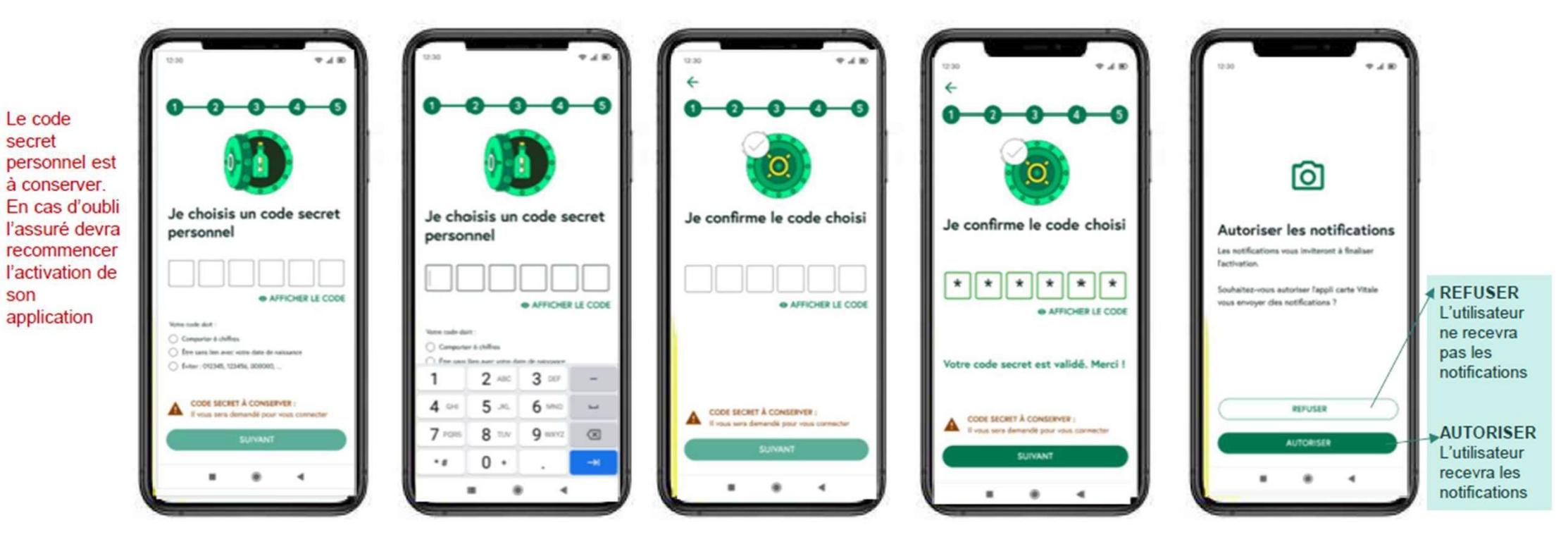

Le code choisi doit être composé de 6 chiffres, ne pas être en lien avec sa date de naissance et être non tribal (12345, 111111, ...)

2.1 Activation de l'appli carte Vitale

31

secret

son

#### MESSAGES DE REJET POSSIBLES À LA SAISIE DU CODE SECRET PERSONNEL

#### Le code secret choisi n'est pas accepté

#### 4 Un code secret n'est pas accepté si : Je choisis un code secret • Il est trop simple (exemple personnel Je confirme le code choisi 000000, 012345, ...) • Il est en lien avec la date de O AFFICHER LE CODE O AFFICHER LE CODE naissance Votre code doit : Le code doit être identique à celui saisi O Comporter 6 chiffres précédemment. ) Être sans lien avec votre date de naissance O Éviter : 012345, 123456, 000000... CODE SECRET À CONSERVER : CODE SECRET À CONSERVER : Il vous sera demandé pour vous connecter A Il vous sera demandé pour vous connecter . 4 4

Le code de confirmation est différent de celui saisi précédemment

#### **MESSAGE D 'ATTENTE**

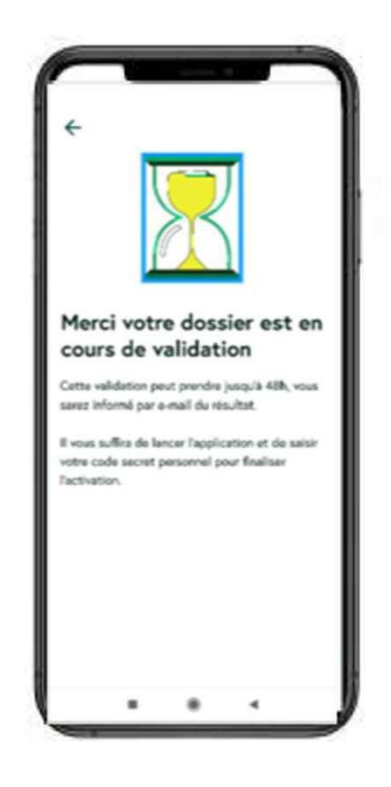

La validation ne se fait pas en temps réel mais sous 48h

#### **MESSAGES DE REJET POSSIBLES AU MOMENT DE L'ACTIVATION**

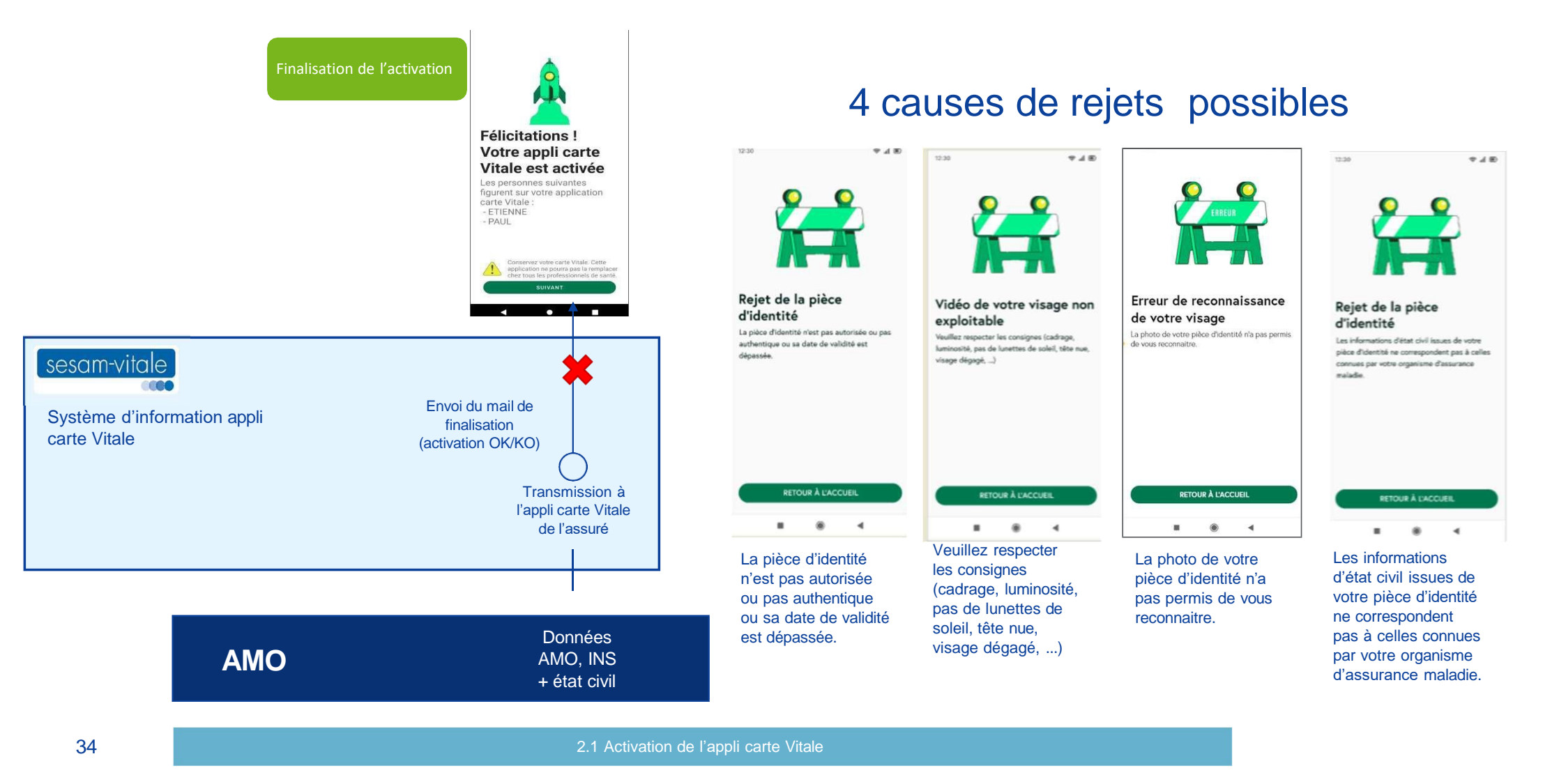

#### EXEMPLE MAIL « FINALISEZ L'ACTIVATION »

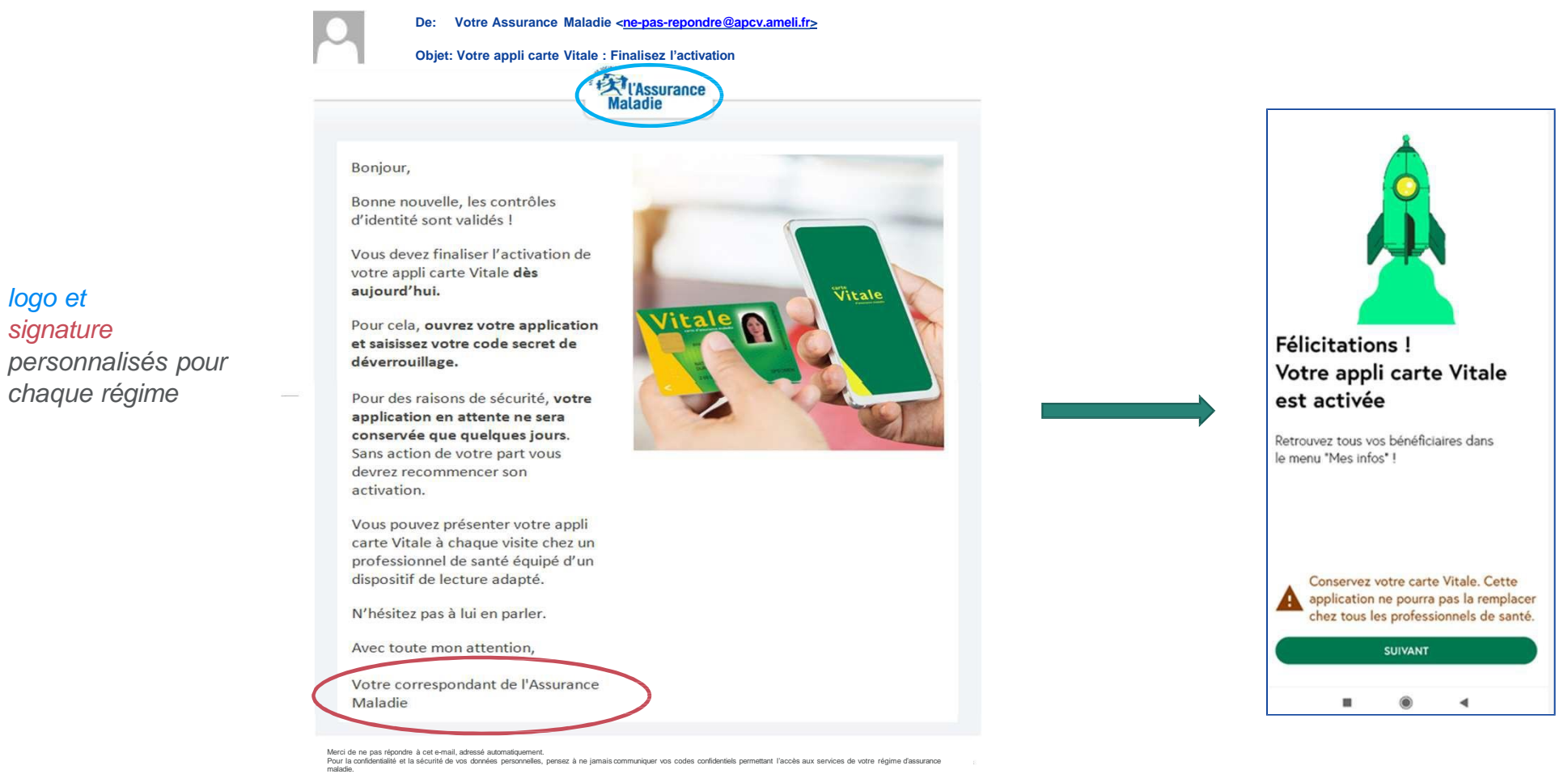

imacone. L'application cante Vitale nécessite le traitement de vos données personnelles par votre régime d'assurance maladie. Afin de sécuriser le processus et vérifier votre identité, un trait Lappendent built methods and the second second seco

logo et

signature

chaque régime

#### **EXEMPLE DU MAIL INDIQUANT QUE L'ACTIVATION A ÉCHOUÉ**

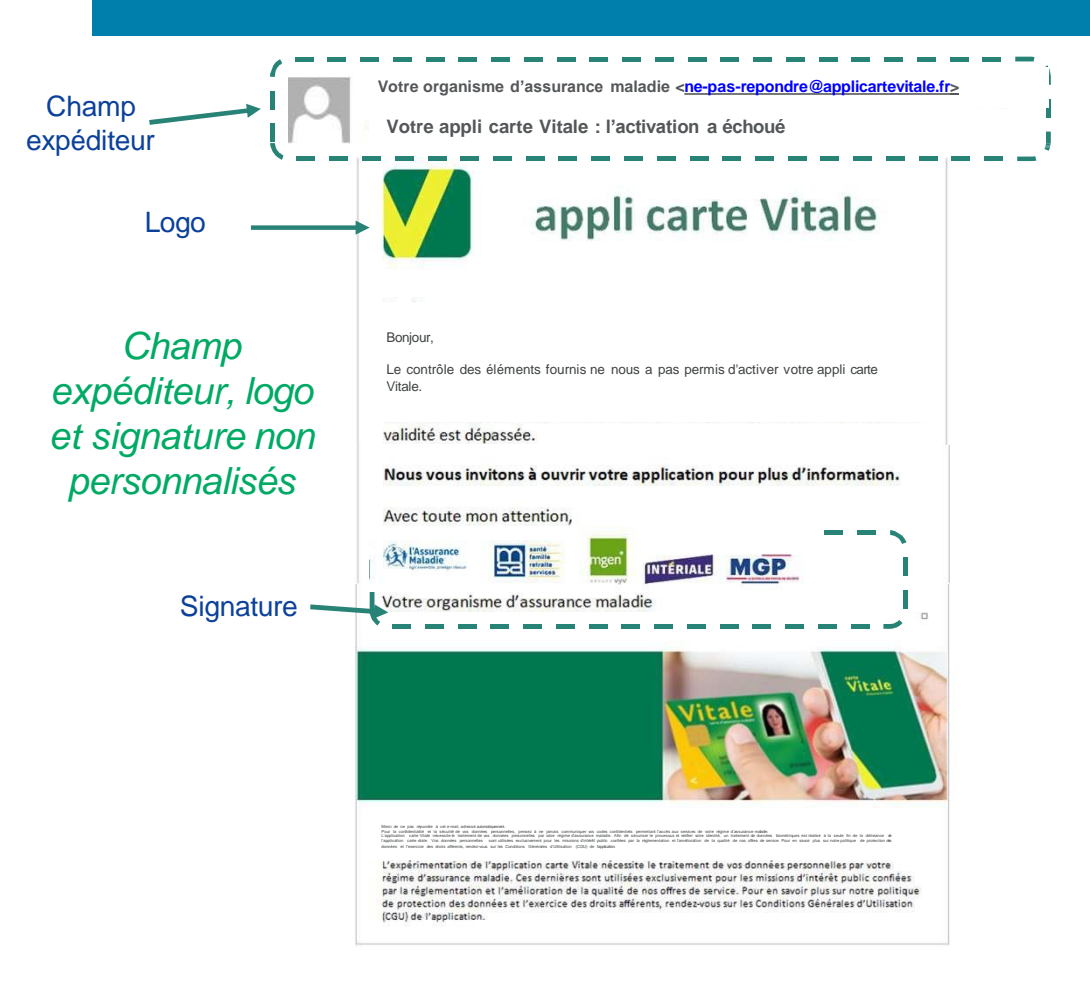

Pour des raisons de sécurités, il n'est pas possible d'indiquer dans le mail la cause du rejet. L'assuré doit ouvrir son appli carte Vitale pour connaitre le motif du rejet

#### DÉLAIS POUR FINALISER L'ACTIVATION

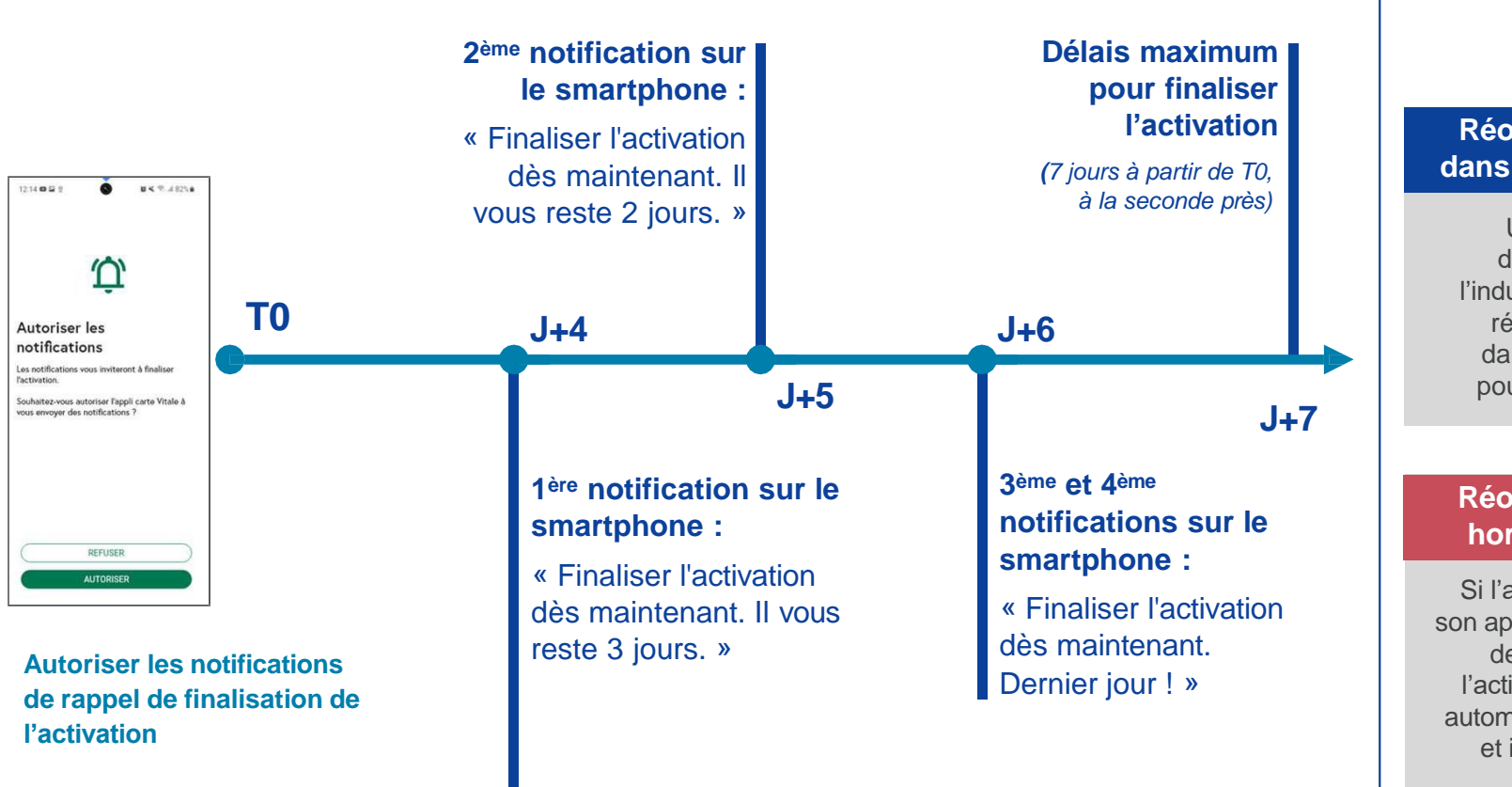

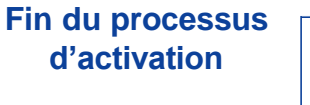

### Réouverture dans les délais

Une fois la vérification d'identité effectuée par l'industriel, l'utilisateur doit réouvrir son application dans le délai des 7 jours pour finaliser l'activation.

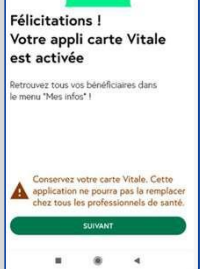

### Réouverture hors délais

Si l'assuré ne réouvre pas son application dans le délai de 7 jours pour finaliser l'activation, son profil sera automatiquement supprimé et il devra recommencer l'activation

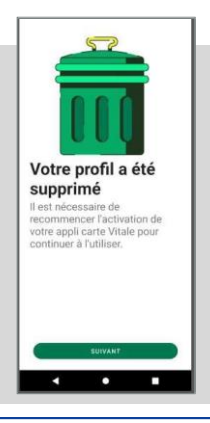

#### APRÈS L'ACTIVATION ET À CHAQUE LANCEMENT DE L'APPLICATION

Saisir son code secret personnel de déverrouillage

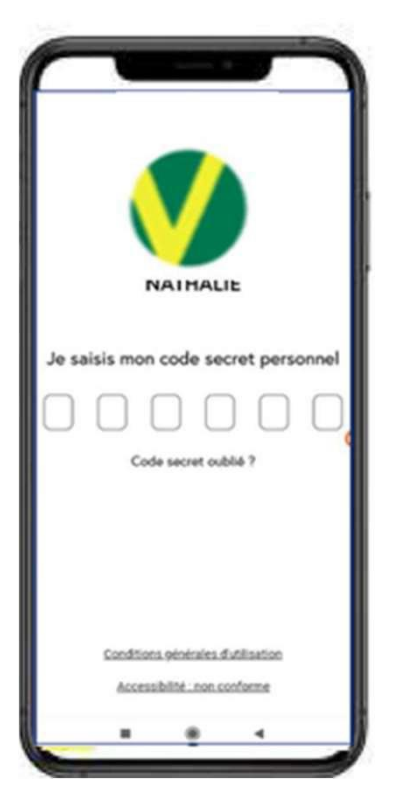

A chaque ouverture de l'appli carte Vitale (sous condition de connexion Internet), la mise à jour est déclenchée de manière automatique.

Les données assurance maladie obligatoire et identité nationale de santé sont mises à jour.

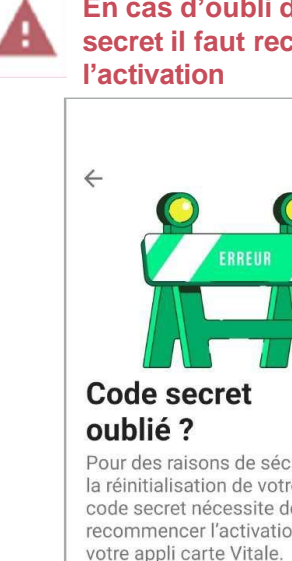

En cas d'oubli du code secret il faut recommencer

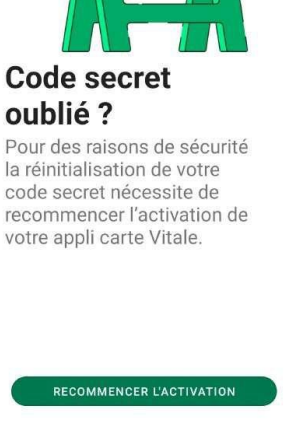

#### A RETENIR SUR L'ACTIVATION

Etre éligible et disposer d'un smartphone compatible

Principe d'unicité : un utilisateur , une seule appli carte Vitale active sur un seul smartphone à un instant donné

Finaliser l'activation de l'appli en saisissant son code secret personnel de déverrouillage dès réception du mail

Retenir son code secret personnel de déverrouillage

## **2. APPLI CARTE VITALE**

2.2 CONTENU DE L'APPLI CARTE VITALE

### MENUS DE L'APPLI : DÉVERROUILLAGE ET ÉCRAN D'ACCUEIL

• Ecran de déverrouillage

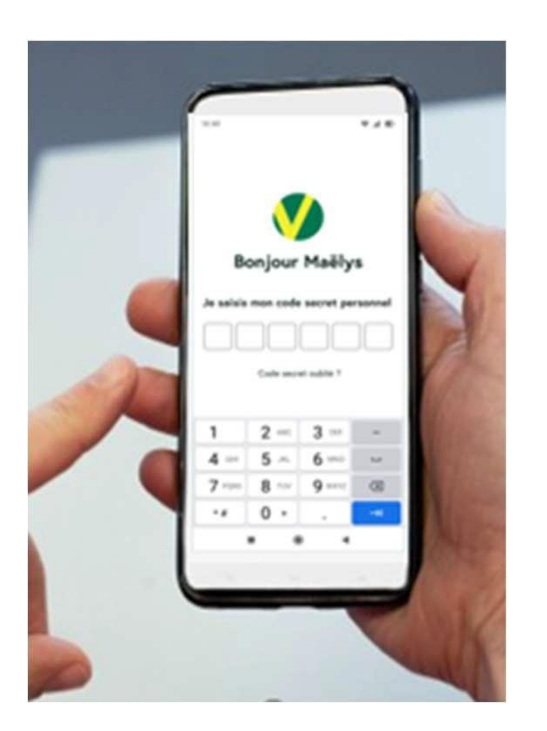

Ecrans d'accueil selon le smartphone

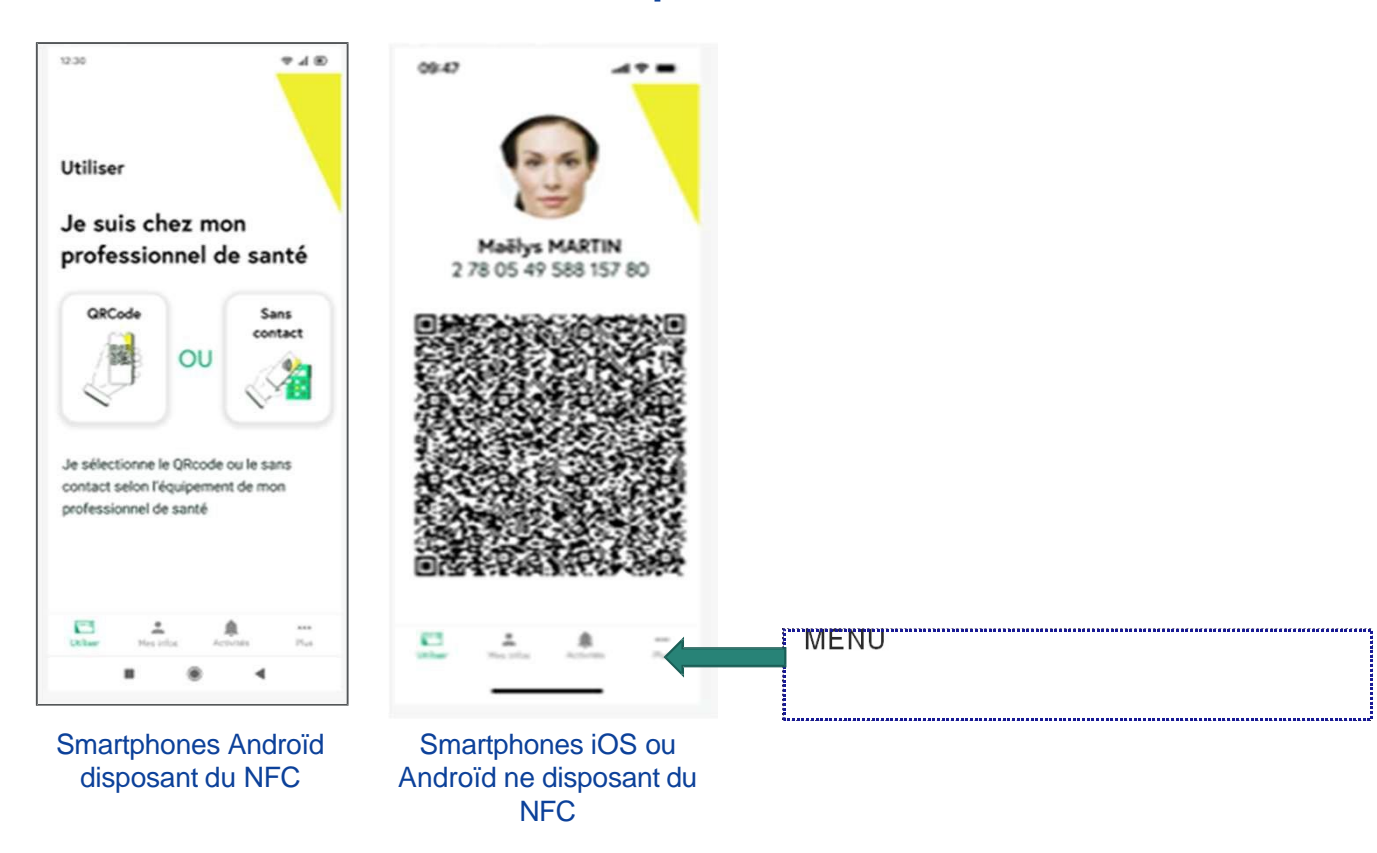

#### **MENUS DE L'APPLI : MES INFOS**

Informations sur l'utilisateur et ses bénéficiaires

- Les mêmes données d'identification que la carte Vitale
- Les droits assurance maladie ne sont pas présents dans l'appli carte Vitale
  - Les droits sont systématiquement récupérés en temps réel
- Pas de limite d'ayants droits

|     | 12:30                                                                                          | 12.00                                                     | <b>₹</b> 4 80                 | 12:30                                                 | -                                                                | ⊛ # ®       |
|-----|------------------------------------------------------------------------------------------------|-----------------------------------------------------------|-------------------------------|-------------------------------------------------------|------------------------------------------------------------------|-------------|
| ion | Mes infos                                                                                      | 2<br>Maëlys M                                             | OREAU-BESNARD                 | ←<br>Trista                                           | n MOREAU-BESNAR                                                  | D           |
| (1  | Maëlys MOREAU-BESNARD<br>2 78 05 49 588 157 80 ><br>18/05/1978                                 | 10° de adcartei accia<br>2 78 05 49 580<br>Non de familie | 8 157 80                      | 3 N° de sécuri<br>1 13 03 4                           | é sociale<br>9 588 157 80                                        |             |
| to  | Tristan MOREAU-BESNARD           113 03 49 588 157 80         >           04/03/2013         > | Dute de natisance<br>18/05/1978<br>Cualte                 |                               | MARTIN<br>Date de nais<br>04/03/2                     | sance<br>D13                                                     |             |
|     | Alma MOREAU-BESNARD<br>217 10 49 588 157 80<br>25/10/2017                                      | Assuré<br>Organisme sibligate<br>01 261 9850              |                               | Qualité<br>Enfant<br>Ouvrant droi<br>Maëlys M         |                                                                  |             |
|     |                                                                                                | 10/10/2023                                                | des données                   | N° de sécuri<br>2 78 05 4<br>Organisme d<br>01 261 95 | é sociale de l'ouvrant droit<br>9 588 157 80<br>bligatoire<br>50 |             |
|     |                                                                                                |                                                           |                               | Date de miss<br>10/10/20                              | à jour des données<br>23                                         |             |
|     | Utiliser Mes infos Activités Plus                                                              | Colour M                                                  | Activities Proc               | (Italiser                                             | Mes infos Activités                                              | +++<br>Plus |
|     | ■ ⊛ ◀                                                                                          |                                                           |                               |                                                       | ■ () <                                                           |             |
|     | Cliquer dans mer<br>« mes infos »                                                              | nu Information<br>l'ou                                    | s personnelles<br>vrant droit | de Infor                                              | mations sur<br>ayant droit                                       | r un        |
|     | 2.2 Contenu de l'appli carte V                                                                 | itale                                                     |                               |                                                       |                                                                  |             |

#### **MENUS DE L'APPLI : ACTIVITÉS**

#### Informations sur les dépenses de soins

- L'assuré possède 7 jours à partir de sa dépense de santé pour récupérer les données dans son application
- Passé ce délai, l'assuré ne pourra plus récupérer sa facture dans l'application

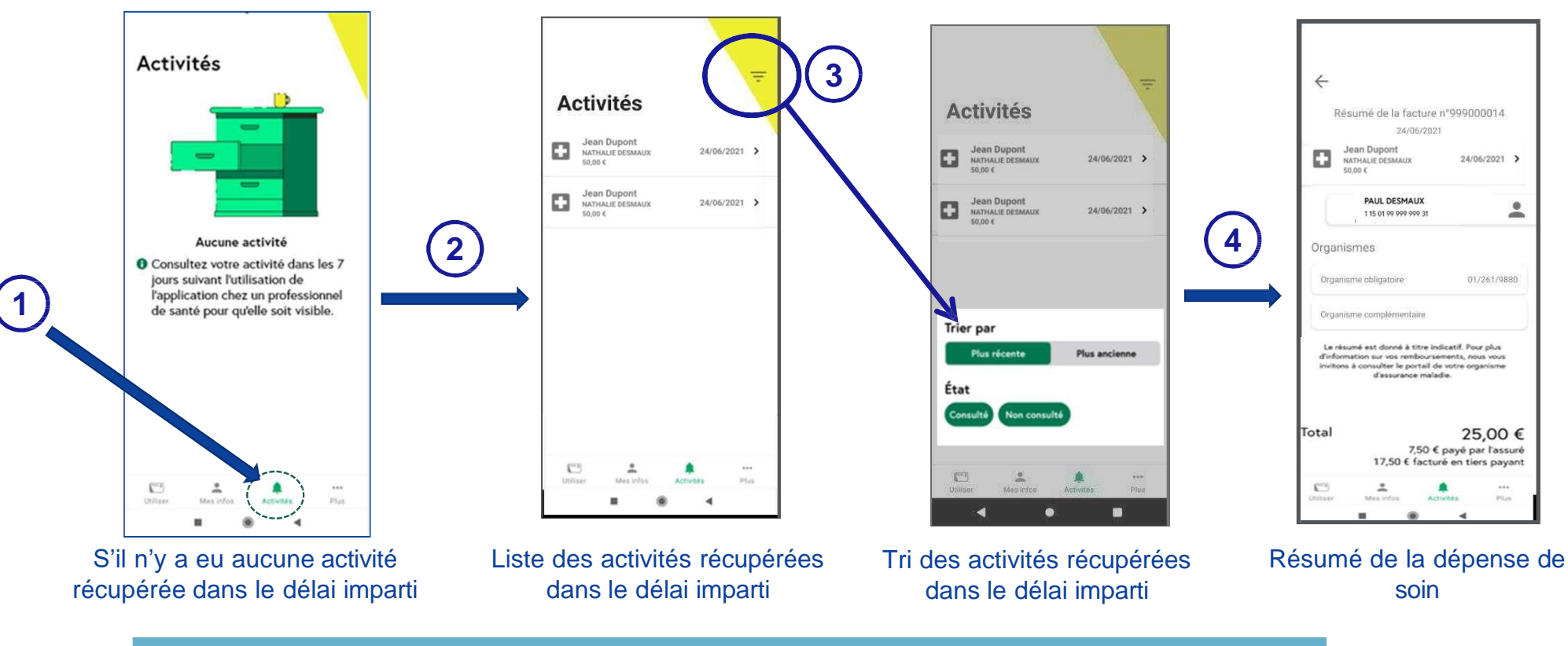

#### MENUS DE L'APPLI : PLUS... CHANGER MON ADRESSE E-MAIL

#### Changer mon adresse e-mail

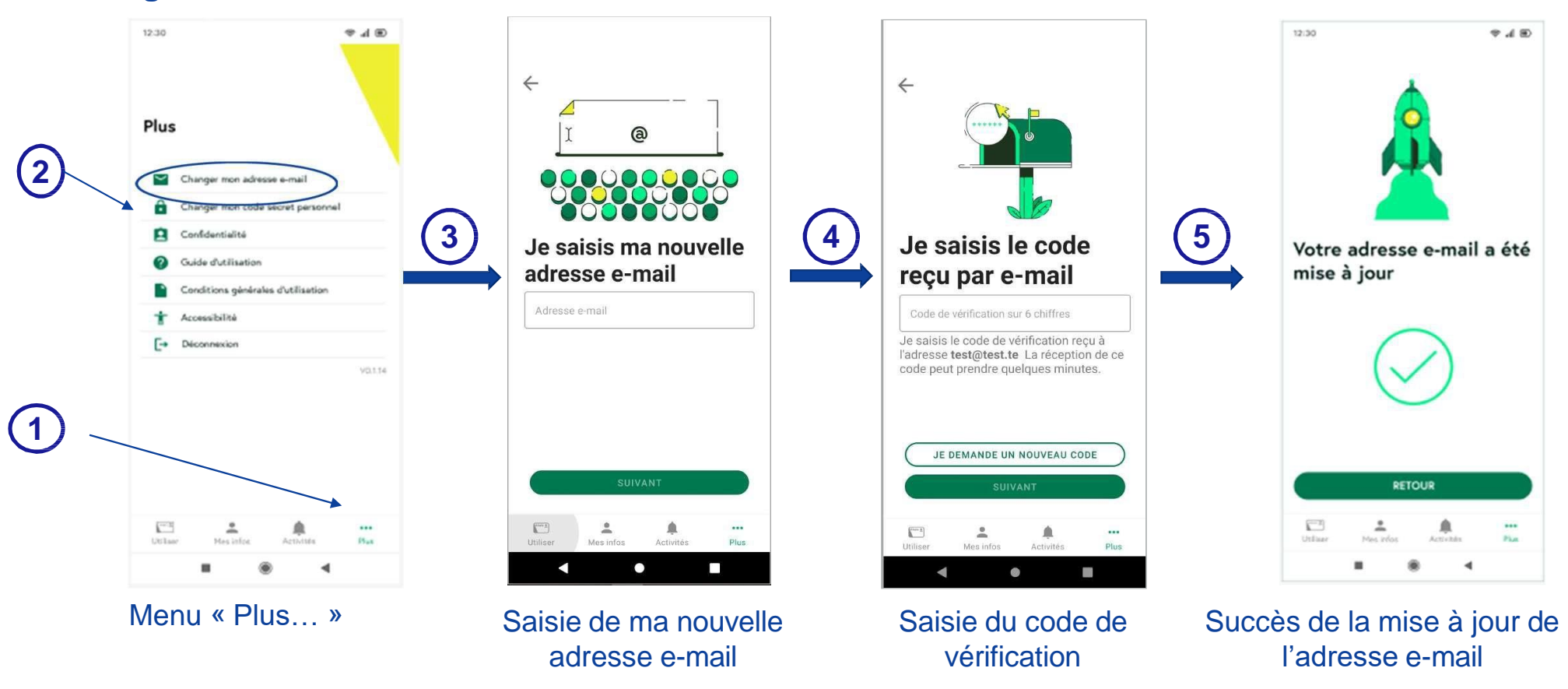

#### MENUS DE L'APPLI : PLUS... CHANGER CODE PERSONNEL

#### Changer mon code personnel

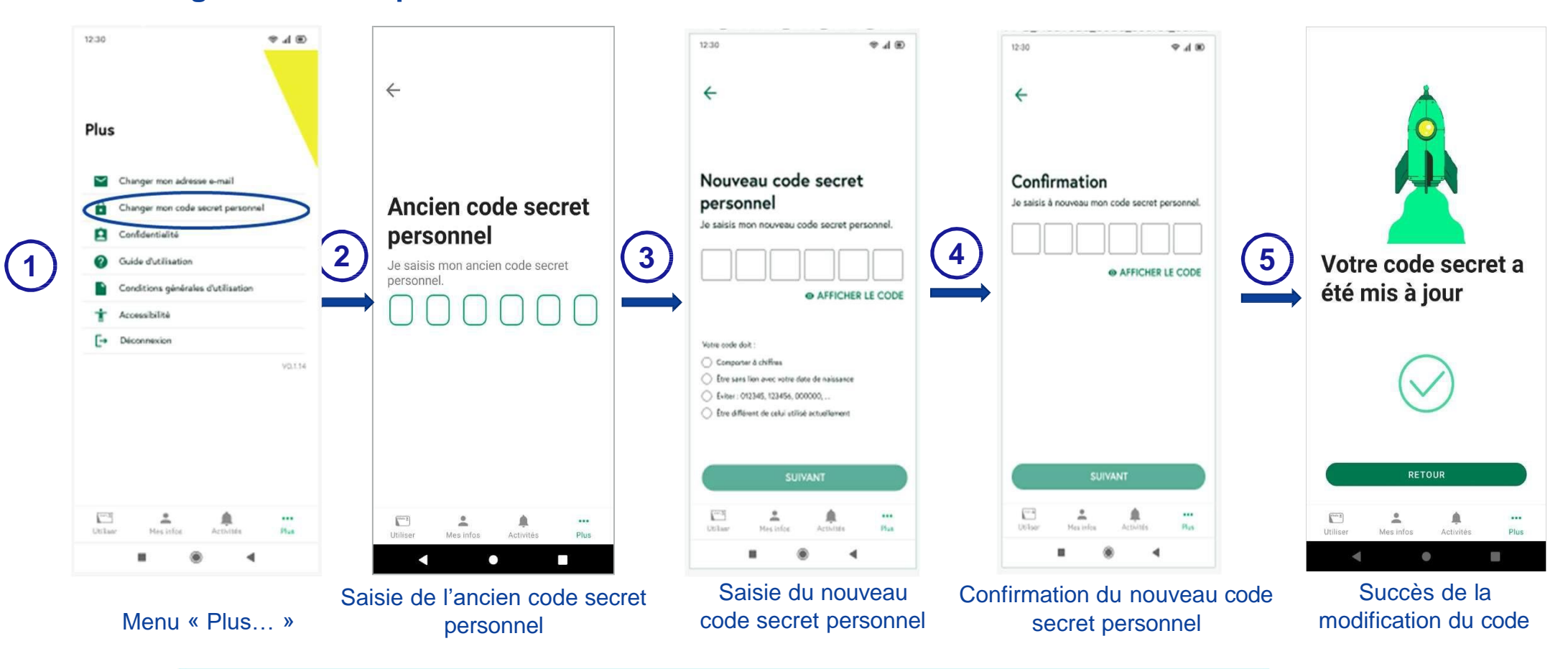

#### MENUS DE L'APPLI : PLUS...CONFIDENTIALITÉ

Consulter les données personnelles stockées sur le téléphone

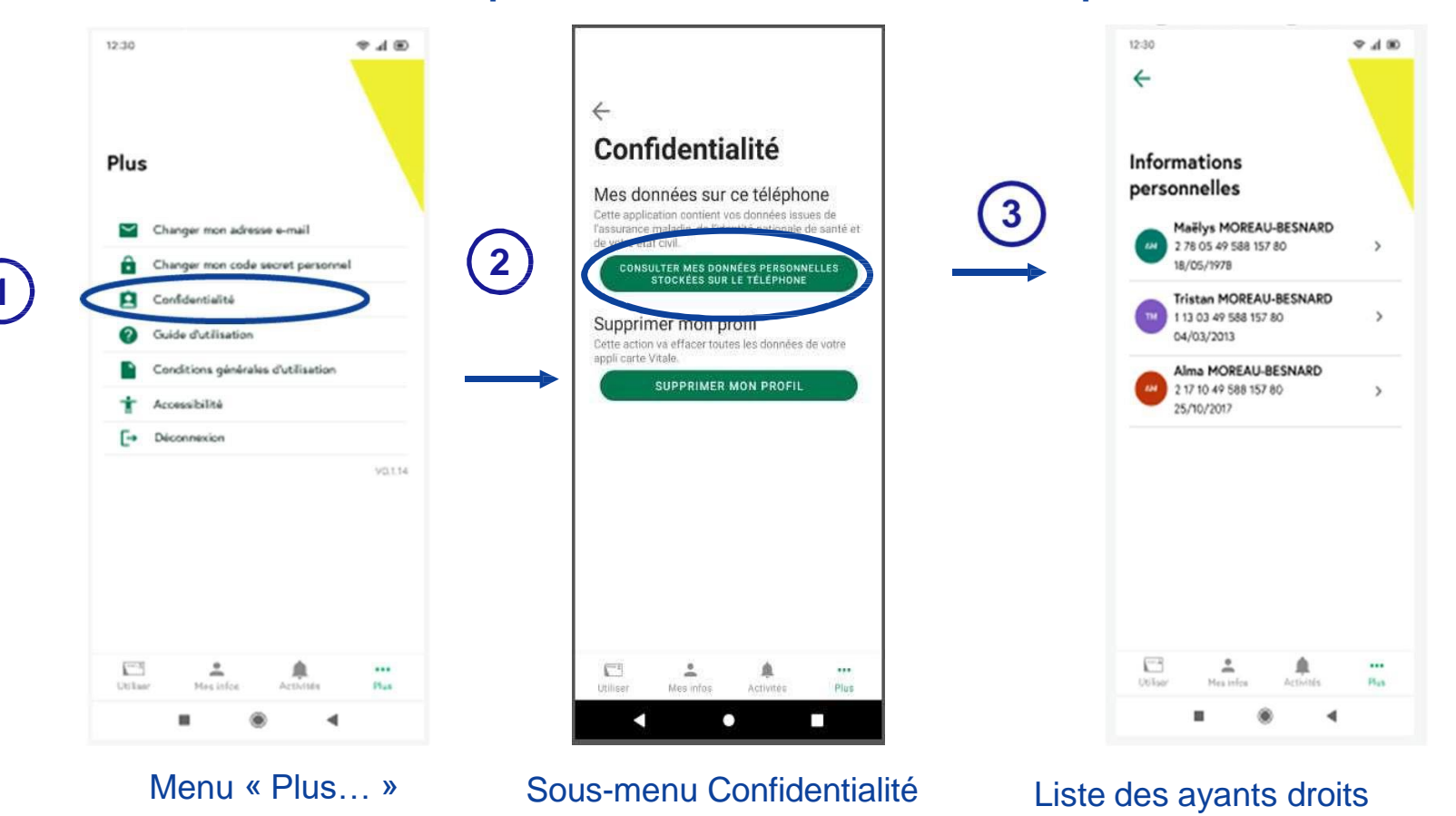

#### MENUS DE L'APPLI : PLUS...DONNÉES PERSONNELLES OUVRANT DROIT

Consulter les données personnelles ouvrant droit stockées sur le téléphone

| 12:30 🗢 al 30                       | 12:30 V d B                                                                                                    | 12:30 The state of the state of the state of | 12:30 (P al B)                                                | 12.30 🗢 🖬 🖲                                                                                                    |
|-------------------------------------|----------------------------------------------------------------------------------------------------|----------------------------------------------------------------------------------------------------|---------------------------------------------------------------|----------------------------------------------------------------------------------------------------|
| ÷                                   | ÷                                                                                                    | <del>\</del>                                                                                                    | ÷                                                             | <del>~</del>                                                                                                    |
| Informations<br>personnelles        | 1 Maëlys MOREAU-BESNARD                                                                                                    | Données de l'Assurance<br>Maladie                                                                                                    | Données de l'identité<br>nationale de santé (INS)             | Données d'état civil                                                                                                    |
| 2 78 05 49 588 157 80<br>18/05/1978 | Sélectionnez les données que vous souhaitez                                                                                                | 2 78 05 49 588 157 80 Non de familie NODESCHARD                                                                                                    | MOREAU-BESNARD  Prévenci) de l'acte de relevance  Moreau-Base | MOREAU-BESNARD                                                                                                    |
| Tristan MOREAU-BESNARD              | consulter<br>Visa données sont issues de sources différentes. Elles sont<br>automationement mises à lour auf nour les données d'atet chill | Non duage<br>MOREAU-BESNARD                                                                                                    | MAELTS<br>Seas                                                | MAELYS                                                                                                    |
| 04/03/2013                          | qui note celles de la pário d'identité présertée lors de<br>l'activation de votre application.                                             | Prénen<br>MAÊLYS                                                                                                    | P<br>Deter de notesance<br>13 /06 /1078                       | F<br>Dete de releance                                                                                                    |
| 2 17 10 49 588 157 80 >             |                                                                                                    | Dute de nalisance<br>12/05/1978                                                                                                    | Code Reu de namance<br>24/128                                 | 12/05/1978<br>Code de la ville de natasance                                                                                                    |
|                                     | DOMNÉES DE L'IDENTITÉ NATIONALE DE SANÉÉ INSI                                                                                              | Rang de naixeance<br>1                                                                                                    | Matricule<br>113.03.49 588 157 80                             | 26128<br>Code du pays de naixance                                                                                                    |
|                                     | CONNELSS DISTANCENS                                                                                                    | Coultes<br>Assuré                                                                                                    | Mercifiert technique (CID)<br>1 2 250 1 213 1 2               | 99100                                                                                                    |
|                                     |                                                                                                    | 01 261 9850<br>Date de mise a jour des données<br>05/01/2024                                                                                                    | 4                                                             | mail.correct#domain.com Dete d'acquisition 08/11/2023 Les dovnées d'atat chil sont celles de la júice d'identité poisantie lors de l'activation de sotre application. |
|                                     | E ± ±                                                                                                    | Uther Machine Activitie Ba                                                                                                    | 13 ± A                                                        |                                                                                                    |
| Utilisor Mesinfes Activities Bas    | Utiliser Mesivios Activités Pia                                                                                                    |                                                                                                    | Utilizer Mes Irlas Activities Plan                            |                                                                                                    |
| I ® 4                               | - • •                                                                                                    |                                                                                                    |                                                               |                                                                                                    |
| Liste des<br>bénéficiaires          | Sélection des données<br>OD à consulter                                                                                                    | Données de<br>l'assurance maladie<br>de droit dans l'appli carte Vitale)                                                                                                    | Données INS qualifié                                          | Données d'état civil<br>(Non mis à jour<br>car non présent en base)                                                                                                   |
|                                     |                                                                                                    |                                                                                                    |                                                               | COG                                                                                                    |
| rr                                  | 2.2 Comton                                                                                                    | u de l'enni corte Vitele                                                                                                    |                                                               | (code officiel geographiqu                                                                                                    |

2.2 Contenu de l'appli carte Vitale

55

#### MENUS DE L'APPLI : PLUS...DONNÉES PERSONNELLES AYANT DROIT

Consulter les données personnelles des ayants droits (E ou W) stockées sur le téléphone

| 1230 9.4 80                                                                |                                                                                                    |                                                                                               |                                                                               |
|----------------------------------------------------------------------------|----------------------------------------------------------------------------------------------------|-----------------------------------------------------------------------------------------------|-------------------------------------------------------------------------------|
| ←<br>Informations<br>personnelles                                          | 12:30 ♥ .d 10<br>←<br>TM                                                                                                    | Connées de l'Assurance<br>Maladie                                                             | 22:30 ♥ d 10<br>←<br>Données de l'identité<br>nationale de santé (INS)        |
| Maěłys MOREAU-BESNARD<br>2 78 05 49 588 157 80<br>18/05/1978               | Tristan MOREAU-BESNARD                                                                                                    | Non de fanille<br>MOREAU-BESNARD<br>Non d'usage                                               | Nom de naissance<br>MOREAU-BESNARD<br>Prérom(3) de Tacte de naissance<br>PAUL |
| Tristan MOREAU-BESNARD           11 30 349 568 157 80           04/03/2013 | Sélectionnez les données que vous souhaitez<br>consulter<br>Vos données sont issus de sources d'Rénetes. Elles sont<br>autrestiquement mises à jour sout pour les données d'état civil | MOREAU-BESNARD<br>hiross<br>TRISTAN                                                           | Sexe<br>M<br>Date de naissance                                                |
| 21710455855780 ><br>25/70/2017                                             | qui sont celles de la pièce d'dentité présentée lors de<br>l'activation de votre application.                                                                                          | 23/03/2013 Range naissance 1                                                                  | 23/03/2013<br>Code Neu de nansance<br>26128                                   |
|                                                                            | DONNÉES DE LIDENTITÉ NATIONALE DE SANTÉ (INS)                                                                                                    | Qualité<br>Enfant<br>Quarant droit                                                            | 113 03 49 588 157 80<br>Herefart technique (000)<br>1.2.250.1.213.1.4.8       |
|                                                                            |                                                                                                    | Maillys MOREAU-BESNARD<br>N° de sécurital sociale de fluoraint desit<br>2 78 05 49 588 157 80 |                                                                               |
| C + + ···                                                                  |                                                                                                    | Crigoritante abligatione<br>01 261 9850<br>Data de mise à jour des données<br>05/01/2024      |                                                                               |
| United Measurice Activities Plas                                           | Utiliser Mas Infos Activités Piles                                                                                                    | Ution Heaters Activities Has                                                                  | Utiliser Massimian Activities Plan                                            |
|                                                                            | 1 0 1                                                                                                    | 1 * 1                                                                                         | 1 0 1                                                                         |
| Liste des<br>bénéficiaires ouvrant<br>droit et ayant droit                 | Sélection des données de l'ayant droit à consulter                                                                                                    | Données de<br>l'assurance maladie                                                             | Données INS                                                                   |

#### MENUS DE L'APPLI : PLUS... CONFIDENTIALITÉ / SUPPRIMER MON PROFIL

- Supprimer mon profil appli carte Vitale : pourquoi ?
  - Changement de téléphone portable
  - Désinstallation de l'application

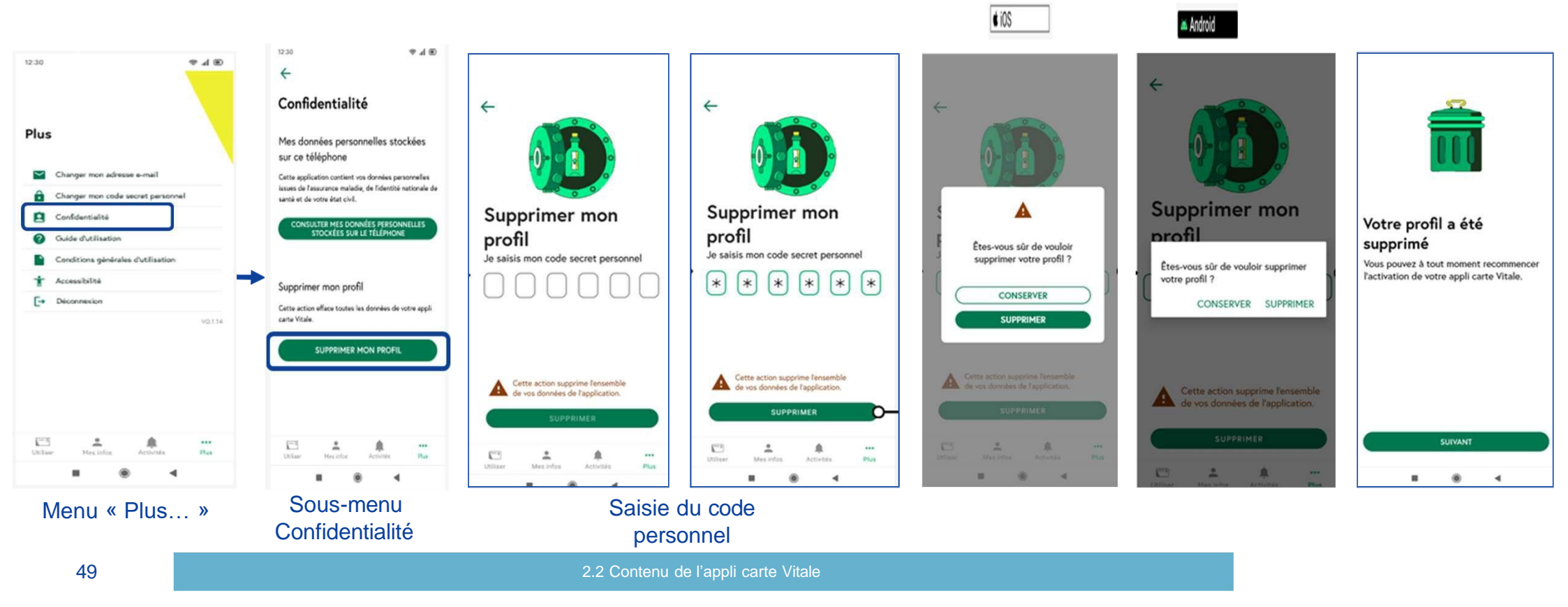

#### MENUS DE L'APPLI : PLUS... CONDITIONS GÉNÉRALES D'UTILISATION

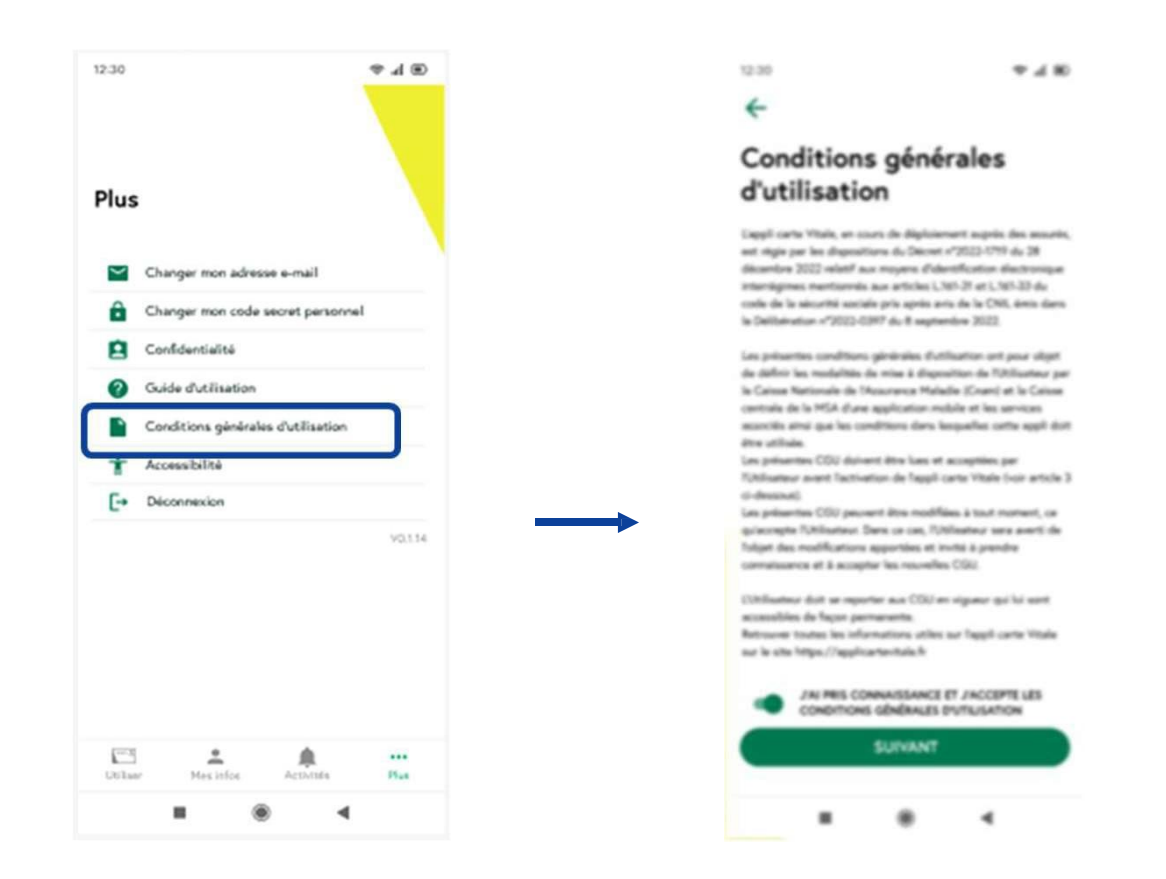

#### MENUS DE L'APPLI : PLUS...ACCESSIBILITÉ

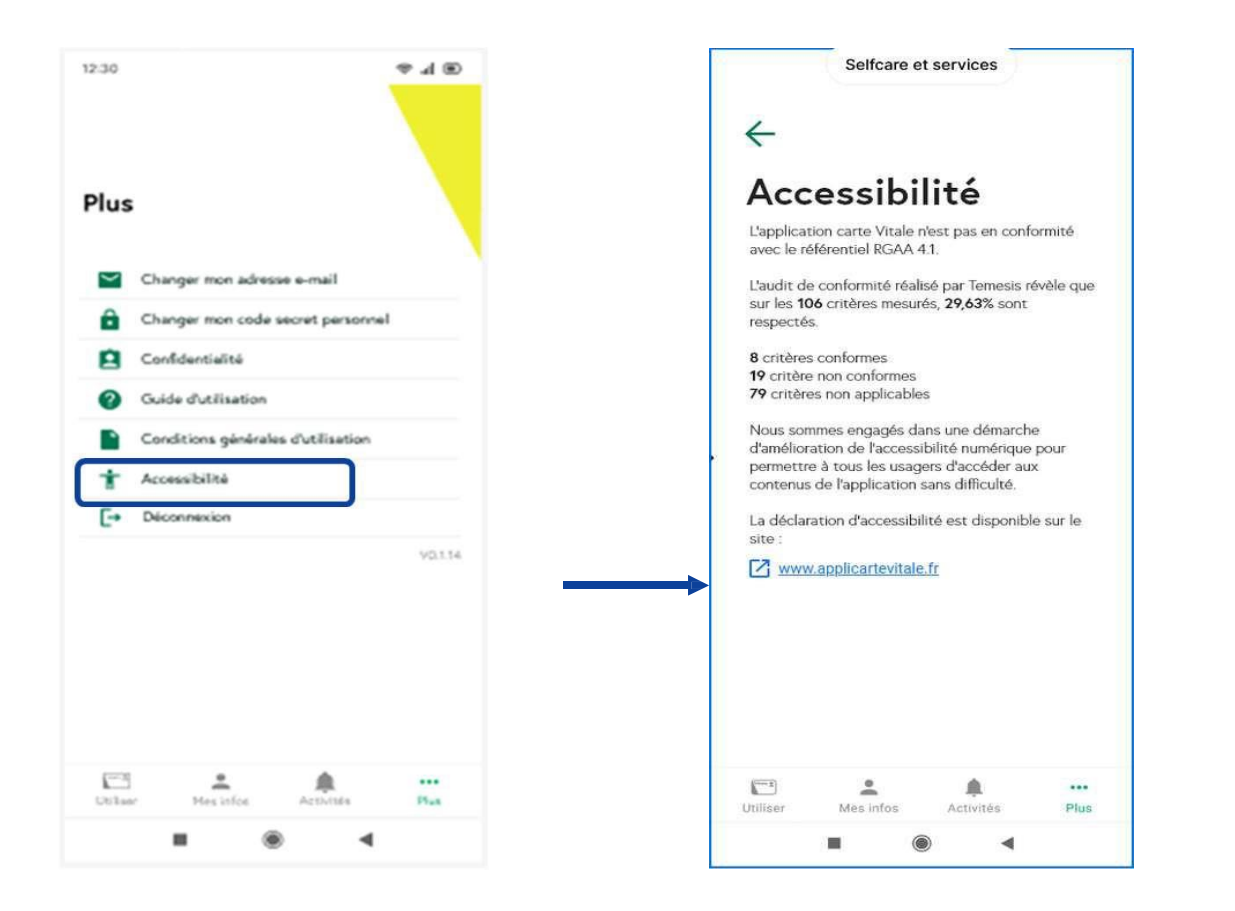

#### MENUS DE L'APPLI : PLUS...DÉCONNEXION

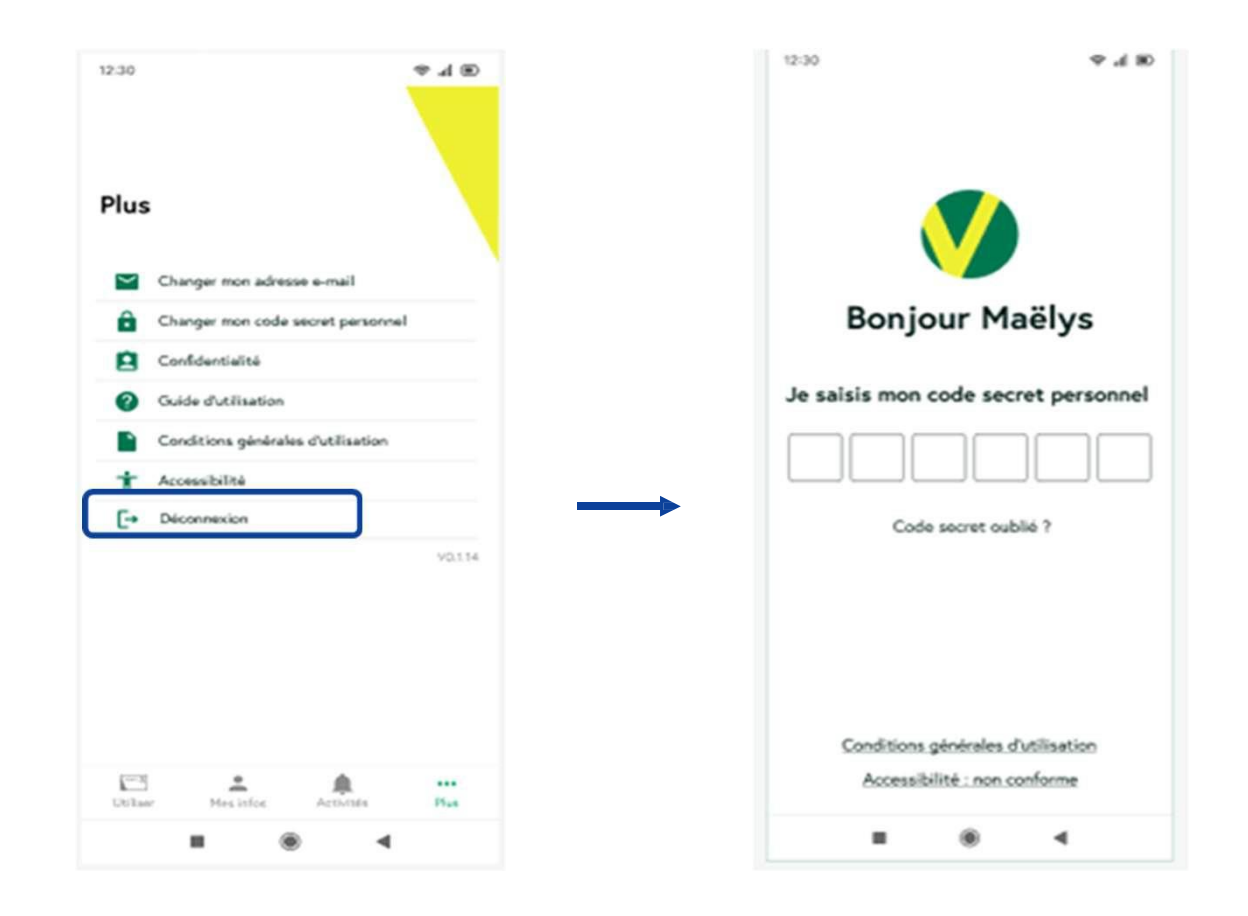

#### A RETENIR SUR LE CONTENU DE L'APPLI

**Aujourd'hui,** permet de consulter l'identité de l'Assurance Maladie Obligatoire (AMO), l'identité nationale de santé (INS) et l'état civil (pour l'ouvrant droit).

**Aujourd'hui,** les droits AMO ne sont pas présents dans l'appli carte Vitale et sont récupérés en ligne par le logiciel du professionnel de santé

**Aujourd'hui, p**ermet de consulter l'information des dépenses de soins réalisées avec l'appli carte Vitale chez un professionnel de santé

**Demain**, consultation des données de l'assurance maladie complémentaire (AMC)

# **3** PORTAIL DE GESTION APPLI CARTE VITALE

#### **OBJECTIFS**

Le portail de gestion appli carte Vitale permet à un agent caisse de :

- Visualiser pour un individu donné les informations de son appli carte Vitale contenues dans le Système d'Information-appli carte Vitale :
  - 🕖 L'éligibilité
    - L'état de l'appli carte Vitale et/ou l'état de l'activation
- Le système mobile sur lequel est installée l'appli carte Vitale et les informations de l'OS courant
- Réaliser la révocation d'une appli carte Vitale ou le blocage d'un utilisateur de l'appli carte Vitale pour les agents habilités.

# **4** UTILISATION DE L'APPLI CHEZ LE PROFESSIONNEL DE SANTE

## 4. UTILISATION DE L'APPLI CHEZ LE PROFESSIONNEL DE SANTE

# 4.1 UTILISATION CHEZ LE PROFESSIONNEL DE SANTE

#### LA FACTURATION SESAM-VITALE EN 4 ÉTAPES

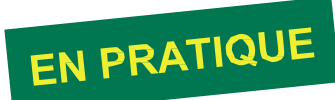

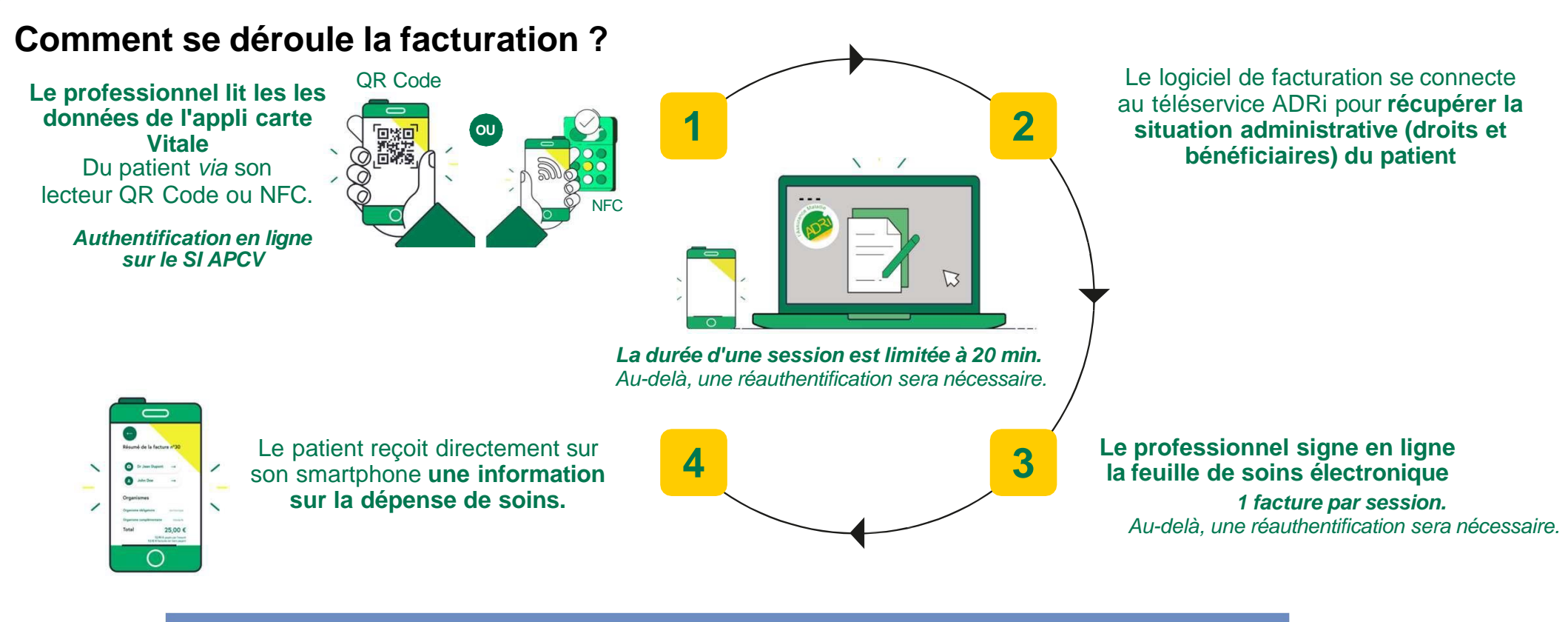

58

#### **INFORMATION DES DÉPENSES DE SOINS DANS L'APPLI CARTE VITALE**

- Une fois la facturation effectuée par le professionnel de santé, l'assuré peut consulter l'information de sa dépense de soins dans l'appli carte Vitale.
- Il retrouvera notamment les informations relatives au :
  - Bénéficiaire de soin
  - Professionnel de santé consulté
  - Montant payé

La dépense de soins doit être consultée dans les 7 jours suivants l'utilisation chez le professionnel de santé pour qu'elle soit visible dans l'application.

Seules les dépenses de soins réalisées avec cette appli carte Vitale sont visibles.

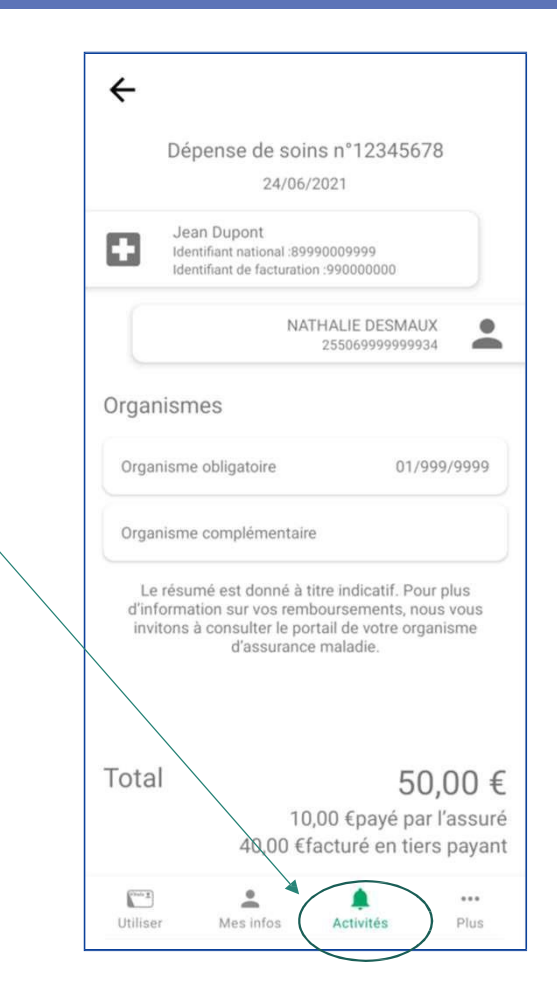

## 4. UTILISATION DE L'APPLI CHEZ LE PROFESSIONNEL DE SANTE

# **4.2** L'ÉQUIPEMENT DU PROFESSIONNEL DE SANTE : LES DEUX MODES DE LECTURE

### L'ÉQUIPEMENT DU PROFESSIONNEL DE SANTÉ

Solution logicielle compatible appli carte Vitale

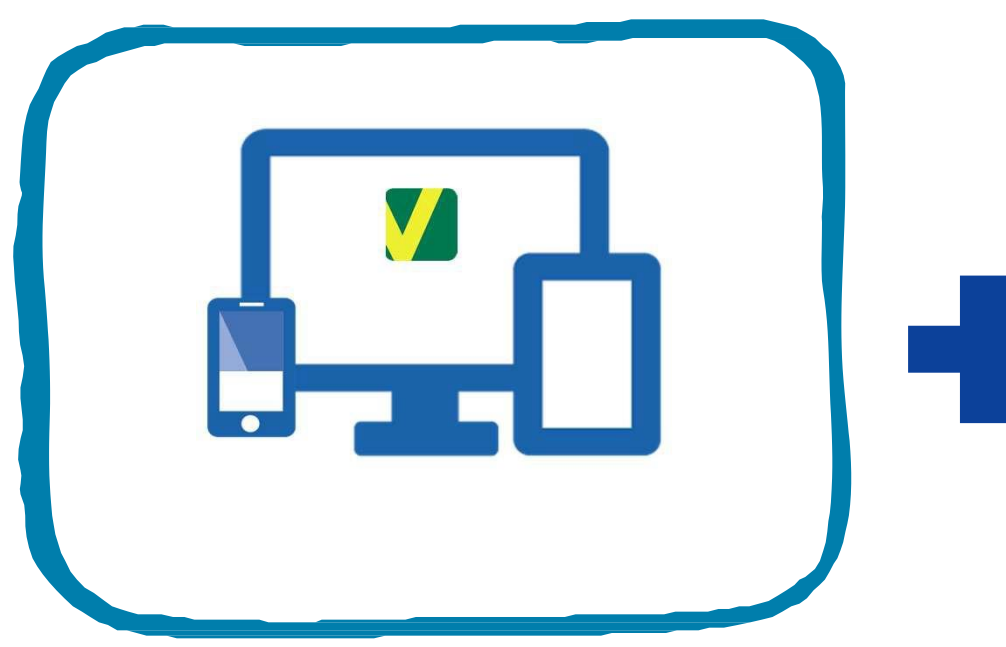

Matériel de lecture compatible appli carte Vitale

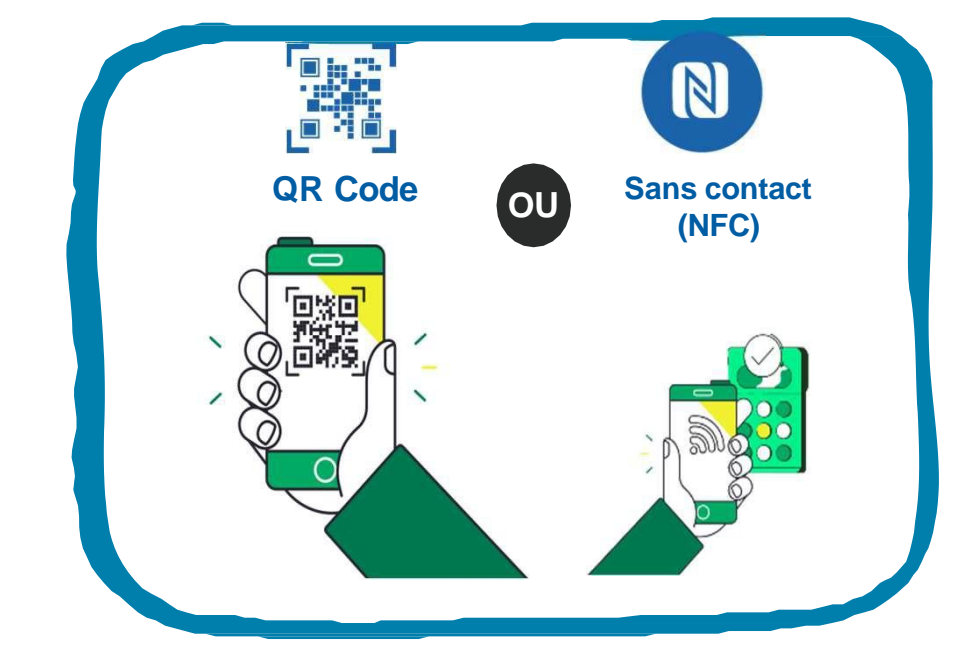

4.2 l'équipement PS : les deux modes de lecture

#### LA SOLUTION LOGICIELLE COMPATIBLE APPLI CARTE VITALE

#### Solution logicielle compatible appli carte Vitale

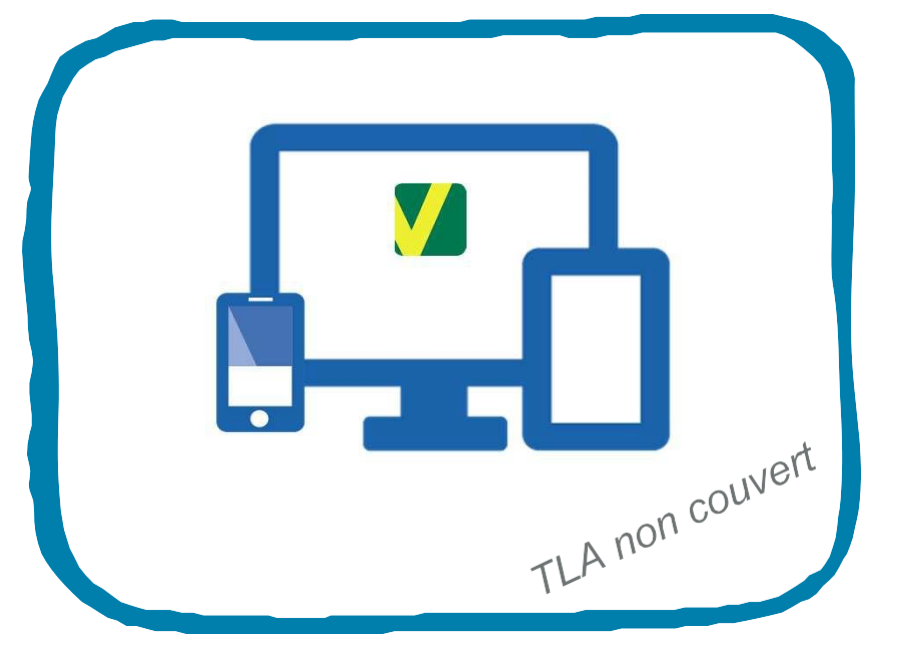

L'installation de la solution logicielle compatible n'est pas suffisante, la fonction APPLI CARTE VITALE doit être activée sur le logiciel.

L'activation se fait au fur et à mesure des départements déployés

#### L'ÉQUIPEMENT DU PROFESSIONNEL DE SANTÉ

Matériel de lecture compatible appli carte Vitale

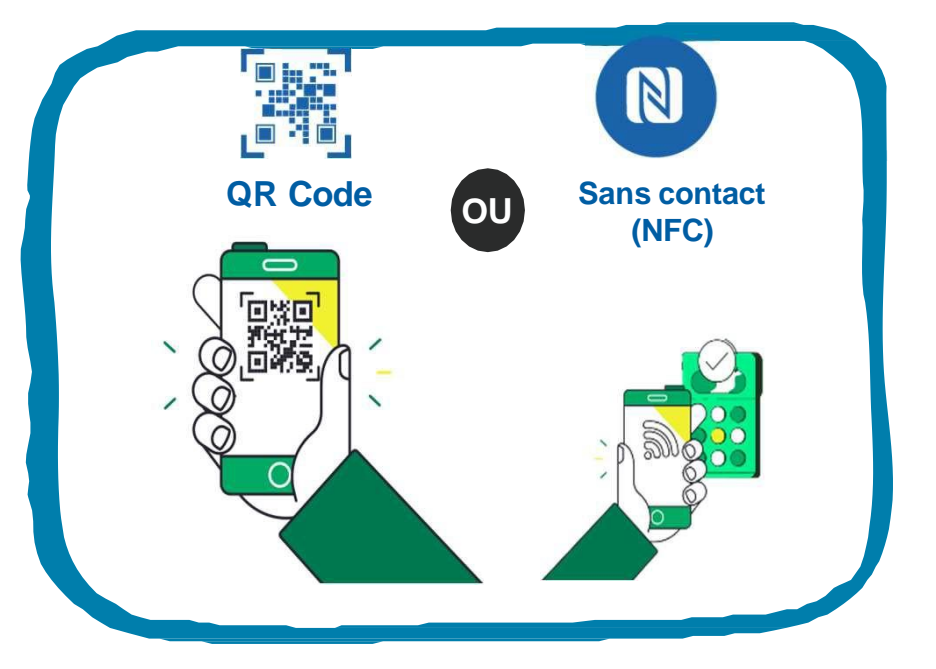

 L'assurance maladie préconise le matériel de lecture QR code car la technologie NFC n'est pas compatible avec les smartphone IOS (Iphone) et certains smartphones Android

### ASSURÉ : SÉLECTION « QR CODE » OU « SANS CONTACT »

Afin de récupérer les données de l'assuré, le professionnel de santé peut, en fonction de son équipement de lecture, scanner un QR Code, ou utiliser un lecteur sans contact équipé de la technologie NFC.

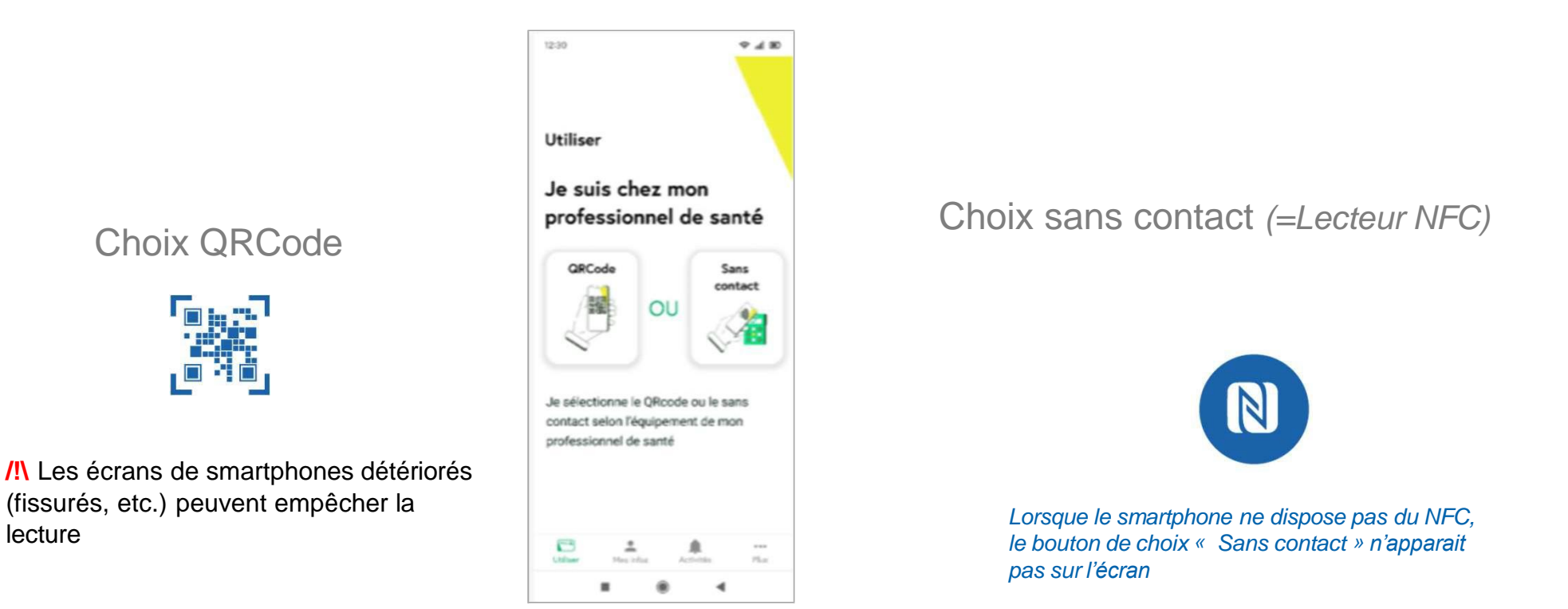

### SÉLECTION DU « SANS CONTACT » (NFC): PARTICULARITÉS

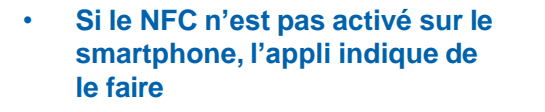

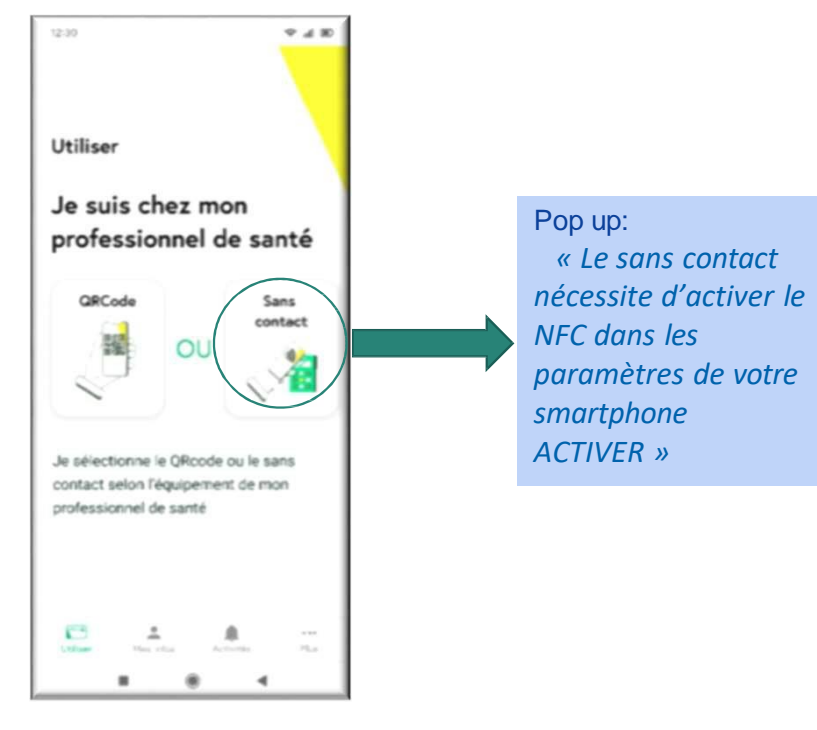

Lorsque le smartphone ne dispose pas du NFC, le QRCode est directement affiché

•

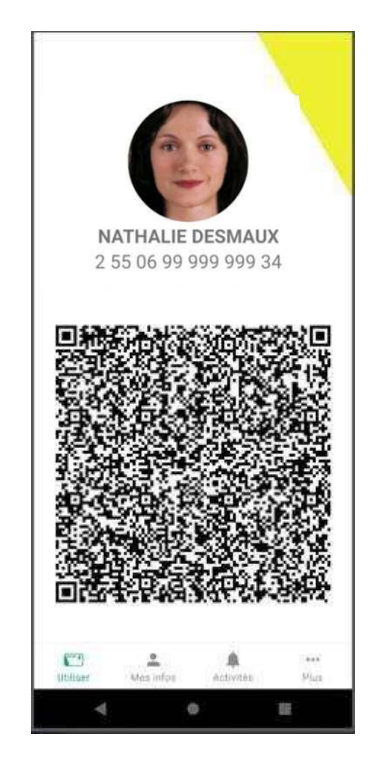

4.2 l'équipement PS : les deux modes de lecture

#### A RETENIR SUR L'UTILISATION DE L'APPLI CHEZ LE PROFESSIONNEL DE SANTE

Le professionnel de santé doit être équipé d'une solution logicielle compatible et d'un équipement de lecture de l'appli carte Vitale

Être dans une zone géographique dans laquelle l'appli carte Vitale est déployée

L'assuré doit sélectionner le « QR Code » ou le « sans contact » (NFC) suivant l'équipement du PS.

L'Assurance Maladie préconise l'équipement QR Code. Si le matériel de lecture NFC est utilisé, le professionnel de santé doit être informé des incompatibilités avec certains smartphones

# 5 ACCOMPAGNEMENT DU DÉPLOIEMENT

#### A RETENIR SUR ACTIONS DE COMMUNICATION

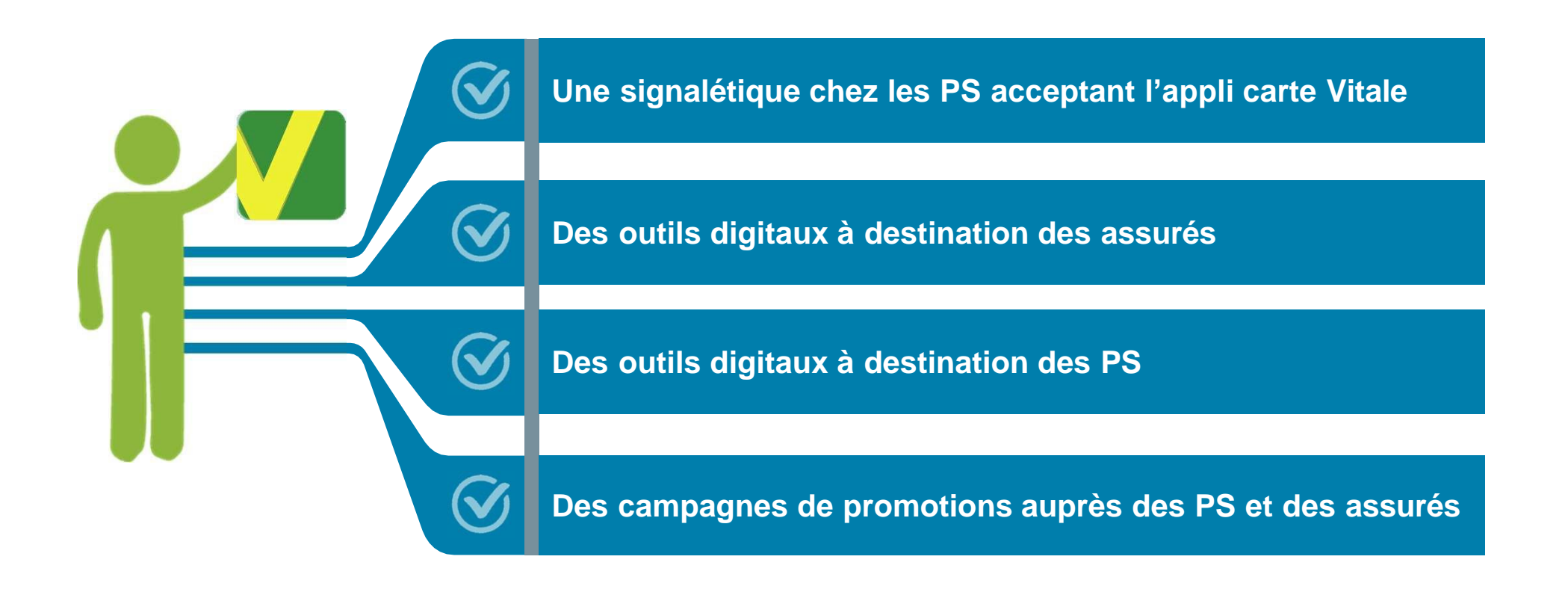